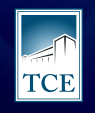

TRIBUNAL DE CONTAS do estado do tocantins

# Guia prático do sistema CADUN

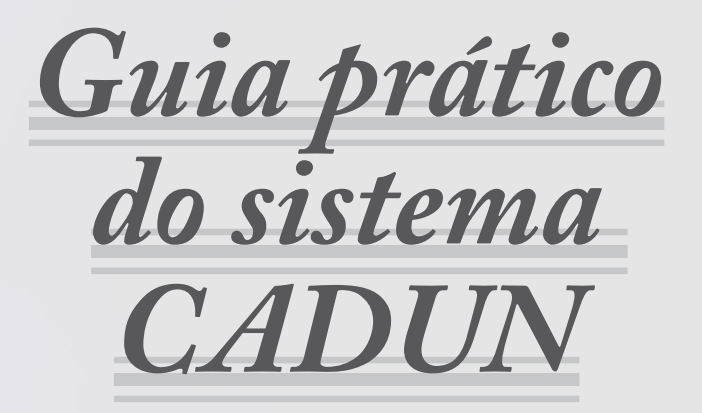

O Tribunal de Contas do Tocantins elaborou o guia prático do sistema CADUN – Cadastro Único - para orientar os gestores sobre a obrigatoriedade e a relevância de manter atualizados os dados e documentos da Unidade Gestora, bem como seu próprio cadastro e do Rol de Responsáveis pelas áreas de manuseio de bens e valores da unidade: controle interno, contabilidade, recursos humanos etc.

O CADUN é a porta de entrada do gestor para os sistemas do TCE/TO. E é por meio do cadastro atualizado que será permitido o acesso aos sistemas de envio de remessa (SICAPs) e de comunicação de Atos Processuais (Portal e-Contas e SICOP) do TCE/TO.

Um cadastro bem feito e atualizado faz com que o gestor evite surpresas desagradáveis como se descobrir condenado por revelia em processo da Corte de Contas, já na fase de execução.

#### E como cadastrar?

O primeiro passo é obter o certificado digital. Com ele, o gestor tem autonomia para criar e gerir o cadastro de unidade jurisdicionada, pessoa física e Rol de Responsáveis.

#### Confira os passos para cada solicitação.

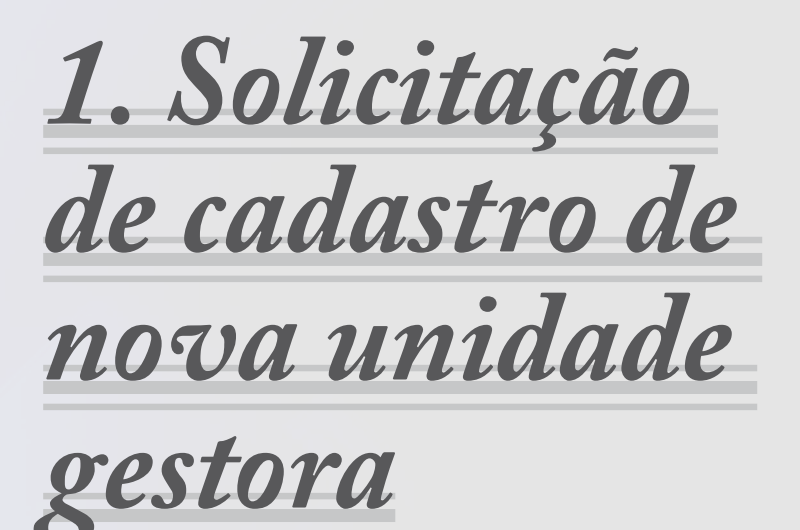

#### 1 Solicitação de cadastro de nova unidade gestora:

O gestor deve acessar o site *https://www.tce.to.gov.br/sitetce/sistemas/ cadun*, clicar no ícone "Solicitação para cadastro de Nova Unidade Gestora", digitar o CNPJ, anexar Lei de Criação, Cartão CNPJ, declaração indicando a partir de quando a unidade passou a ter suas despesas descentralizadas e validação eletrônica de e-mail institucional.

#### 1.1 Insira o CNPJ da unidade gestora

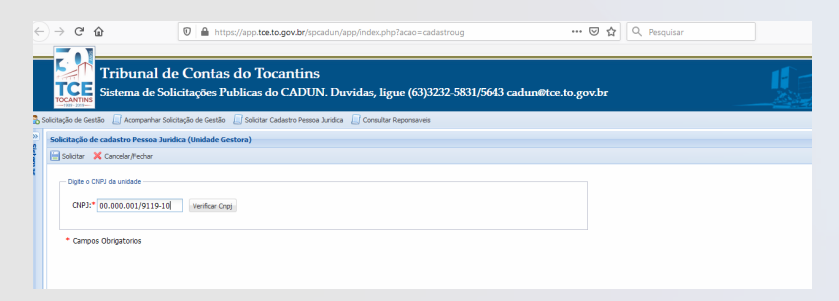

6

## 1.2 Adicione os dados solicitados: nome, data de início, etc.

| ← → ℃ ✿                                                                 | 0 A https://app.tce.to.gov.br/spcadun/app/index.php?acao=cadastroug                                                                                                    |       |
|-------------------------------------------------------------------------|----------------------------------------------------------------------------------------------------|-------|
| Tribu<br>TCCANTINS<br>1000-2000-                                        | ınal de Contas do Tocantins<br>a de Solicitações Publicas do CADUN. Duvidas, ligue (63)3232-5831/5643 cadun@tce.to                                                                                                    | gov.b |
| Solicitação de Gestão 🛛 🔲 Aco                                           | mpanhar Solicitação de Gestão 🛛 Solicitar Cadastro Pessoa Jurídica 🔲 Consultar Reponsaveis                                                                                                    |       |
| Solicitação de cadastro                                                 | Yessoa Juridica (Unidade Gestora)                                                                                                    |       |
| 🔄 Solicitar 🛛 🗙 Cancelar/                                               | iedhar                                                                                                    |       |
| CNPJ:* 00.000.00                                                        | 1/9119-10 Atenção, verifique o campo de observação sobre a pendencia e solicite novamente.                                                                                                    |       |
| Nome da unidade                                                         | Endereço Contato da Instituição Documentos Digitalizados                                                                                                    |       |
| Nome<br>Nome:* UNIDADE                                                  | DE TESTE DE SOLICITACAO Data de Inicio:* 01/01/2019                                                                                                    |       |
| Tipo Documento                                                          | ** Atualização Cadastral 🗸 Data Documento:* 01/01/2019                                                                                                    |       |
| Numero<br>Documento:*                                                   | 1 Motivo:* Incorporação V                                                                                                    |       |
| Execução orçamo<br>Informe a data (<br>Inicio:* 01/0:<br>Após o preench | ntária<br>ue a unidade passou a ter a execução orçamentária, financera e patrimonial descentralizada:<br>/2019 III<br>mento da data, anexar o documento que autorizou essa execução. Deve ser enviado junto com a solicitação |       |
| * Campos Obrigator                                                      | e documentos digitalizados.                                                                                                    |       |

7—

## 1.3 Informe o endereço atualizado

| $\leftrightarrow \rightarrow$ | G                | 企                              | 🛛 🔒 https://app.tce.to.gov.br/spcadun/app/index.php?acao=cadastroug                                 | ⊠ ☆      |
|-------------------------------|------------------|--------------------------------|----------------------------------------------------------------------------------------------------|----------|
|                               |                  | Tribunal de<br>Sistema de Soli | e Contas do Tocantins<br>citações Publicas do CADUN. Duvidas, ligue (63)3232-5831/5643 cadun@tce.te | o.gov.br |
| Solicitaçã                    | io de Gr         | estão 📙 Acompanhar Solic       | tação de Gestão 🔄 Solicitar Cadastro Pessoa Jurídica 📋 Consultar Reponsaveis                        |          |
| sister Solici                 | olicitar         | X Cancelar/Fechar              | אמ (טווטמטכ אבזנאוס)                                                                                |          |
|                               | Digite o<br>CNPJ | CNPJ da unidade                | Atenção, verifique o campo de observação sobre a pendencia e solicite novamente.                    |          |
|                               | - Ende           | reço                           | Contato da Insuturção Documentos orgitalizados                                                      |          |
|                               | CEP:             | 77023378                       | Endereço:* 904 SUL ALAMEDA 12 Bairo:* PLANO DIRETOR SUL                                             |          |
|                               | Nº:*             | 1 Tipo:*                       | COMERCIAL 👻 Estado:* Tocantins 💌 Município:* Paimas                                                 | ~        |
|                               | • Camp           | vos Obrigatorios               |                                                                                                    |          |

8

## 1.4 Apresente os telefones de contato e o e-mail institucional.

| $\leftarrow$ | G                     | ŵ                              | 🛛 🔒 https://app.tce.to.gov.br/spcadun/app/index.php?acao=cadastroug                                 | ⊠ ť      |
|--------------|-----------------------|--------------------------------|----------------------------------------------------------------------------------------------------|----------|
| Т            |                       | Tribunal de<br>Sistema de Soli | e Contas do Tocantins<br>icitações Publicas do CADUN. Duvidas, ligue (63)3232-5831/5643 cadun@tce.t | o.gov.br |
| >> Solicita  | çao de Gi<br>icitação | de cadastro Pessoa Jurid       | itação de Gestao 🔄 Solicitar Cadastro Pessoa Jundica 🚐 Consultar Reponsaveis                        |          |
| Sistem       | Solicitar             | 🔀 Cancelar/Fechar              |                                                                                                    |          |
| 8            | — Digite o            | CNPJ da unidade                |                                                                                                    |          |
|              | CNPJ                  | * 00.000.001/9119-10           | Atenção, verifique o campo de observação sobre a pendencia e solicite novamente.                    |          |
|              | Nome                  | da unidade 📔 Endereço          | Contato da Instituição Documentos Digitalizados                                                     |          |
|              | Email                 |                                | Nome Para                                                                                           |          |
|              | Em                    | ai: cadun@tce.togov.d          | r Contato:* Cadun                                                                                   |          |
|              | Telef                 | one                            |                                                                                                    |          |
|              | DD                    | D:* 63 Numero:* :              | 3232-5831 Tpo:* COMERCIAL Y                                                                         |          |
|              |                       |                                |                                                                                                    |          |
|              |                       |                                |                                                                                                    |          |
|              |                       |                                |                                                                                                    |          |
|              |                       |                                |                                                                                                    |          |
|              |                       |                                |                                                                                                    |          |
|              | * Camp                | oos Obrigatorios               |                                                                                                    |          |

9—

### 1.5 Junte documentos e declarações exigidos:

- Lei de criação,

- Cartão CNPJ,

- Declaração indicando a partir de quando a unidade passou a ter suas despesas descentralizadas e validação eletrônica de e-mail institucional.

| o campo de observação sobre a pendencia e solicite novamente.   |
|-----------------------------------------------------------------|
| o campo de observação sobre a pendencia e solicite novamente.   |
| o campo de observação sobre a pendencia e solicite novamente.   |
| e o campo de observação sobre a pendencia e solicite novamente. |
| o campo de observação sobre a pendencia e solicite novamente.   |
| io Documentos Digitalizados                                     |
| io Documentos Digitalizados                                     |
| u uocomentos ungitanzatos                                       |
|                                                                 |
|                                                                 |
|                                                                 |
| Tamanho                                                         |
| ão 36kb                                                         |
| o CNPJ Okb                                                      |
|                                                                 |
| te de inicio de Okb                                             |
| te de inicio de 0kb                                             |
| te de inicio de 0kb                                             |
| Tipo<br>Lei de Criaç<br>Cadastro de                             |

## 1.6 Confirme a conclusão da operação

| Saldar X Canada / Echar<br>Soldar X Canada / Echar<br>Digte o CIRP de unidade<br>CIRP2* do.lott.ott / Mills 10<br>Atenção, verifique o campo de observação sobre a pendenda e solicite novamente.<br>Tiome de unidade<br>Tode por<br>Mode pof<br>Mode pof<br>Canada do Cire<br>Mode pof<br>Canada do Cire<br>Mode pof<br>Canada do Cire<br>Mode pof<br>Canada do Cire<br>Mode pof<br>Canada do Cire<br>Mode pof<br>Canada do Cire<br>Mode pof<br>Canada do Cire<br>Mode pof<br>Canada do Cire<br>Mode pof<br>Canada do Cire<br>Mode pof<br>Canada do Cire<br>Mode pof<br>Canada do Cire<br>Concurso do Cire<br>Mode pof<br>Canada do Cire<br>Mode pof<br>Canada do Cire<br>Mode pof<br>Canada do Cire<br>Mode pof<br>Canada do Cire<br>Mode pof<br>Canada do Cire<br>Concurso de mode<br>Canada do Cire<br>Concurso de mode<br>Canada do Cire<br>Concurso de mode<br>Canada do Cire<br>Concurso de mode<br>Canada do Cire<br>Concurso de mode<br>Canada do Cire<br>Concurso de mode<br>Canada do Cire<br>Concurso de mode<br>Canada do Cire<br>Concurso de mode<br>Canada do Cire<br>Concurso de mode<br>Canada do Cire<br>Concurso de mode<br>Concurso de mode | Solaria & Canode/Febra  Digite o Citri da unitade  Digite o Citri da unitade  Digite o Citri da unitade  Digite o Citri da unitade  Digite o Citri da unitade  Digite o Citri da unitade  Documentos Digitalizado  Documentos Digitalizado  Docum      | Solitz Conduct/Edan       Digle o CIPJ da unkade       OUB2* 00.001/0116120       Atenção, venfique o campo de observação sobre a pendencia e solicite novamente.       Nome da unidade       Nome       Nome       Nome       Nome       Nome       Nome       Odeb.pdf       Cadastra do CIP3       Ob       Modeb.pdf       Cadastra do CIP3       Obb                                                                                                    | Skitzer     Canceler/Rechar       Digite o CHPJ da unidade     OUP3/** doj.colt.cort/etta-to       OUP3/** doj.colt.cort/etta-to     Atenção, verifique o campo de observação sobre a pendencia e solicite novamente.       Nome: da unidade     Tendereço: Contato da Instituição       Documento: Digitalizado     Status       Nome: Tipo     Tennenio       Modelo.pdf     Lei de Criação       Modelo.pdf     Lei de Criação       Modelo.pdf     Lei de Criação                                                                                                    | Skitzer     Canceler/Fechar       Digite o CHPJ da unidade     OUP.Pr.* doj.oot.0001/9118-10       Attenção, venfique o campo de observação sobre a pendencia e solicite novamente.         Nome da unidade     Tendereço       Documento Digitalizado       Documento Digitalizado       Oração       Monte       Tipo       Monte       Tipo       Monte Oração       Ok       Modelo.pdf       Comprovente de indo de obb       Modelo.pdf       Lei de Crução       Otb                                                                                                    | Digite of Candida // Echanic     Candida // Echanic       Digite of Candida // Echanic     Attenção, verifique o campo de observação sobre a pendencia e solicita novamente.       Nome da unidade     Endereço       Consento Digitalizados     Solictação Concluida com Successo.       Nome     Tipo       Nodeb.pdf     Candera do Cle <sup>3</sup> Modeb.pdf     Candera do Cle <sup>3</sup> Modeb.pdf     Candera do Cle <sup>3</sup> Modeb.pdf     Lei de Cração       Modeb.pdf     Lei de Cração                                                                                                    |                                                                                                    |                                                                                                    |                                                                                                    |                                                                                                    |
|----------------------------------------------------------------------------------------------------|----------------------------------------------------------------------------------------------------|----------------------------------------------------------------------------------------------------|----------------------------------------------------------------------------------------------------|----------------------------------------------------------------------------------------------------|----------------------------------------------------------------------------------------------------|----------------------------------------------------------------------------------------------------|----------------------------------------------------------------------------------------------------|----------------------------------------------------------------------------------------------------|----------------------------------------------------------------------------------------------------|
| Diple o CiPJ da unidade     Diple o CiPJ da unidade     CiPJ <sup>21</sup> 05.001.011.19115-10     Atenção, venfique o campo de observação sobre a pendencia e solicite novamente.      None da unidade     Endereço     Contato da Instituição     Documento Digitalizados      Documento Digitalizado     Concluida com Sucesso.     X      Solictação Concluida com Sucesso.     X      Modelo,pdf     Calestro do CIPJ     deb     Modelo,pdf     Comprovante de inicio de Qib     Modelo,pdf     Calestro do CIPJ     dib     Modelo,pdf     Calestro do CIPJ     dib     dib     dib                                                                                                    | Diple o CIP3 da unidade<br>CIP37* (d).ott.ott./stills.30 Atenção, verifique o campo de observação sobre a pendencia e solicite novamente.<br>Nome da unidade Endereço Contata da Instituição Documentos Digitalizados<br>Documento Digitalizado<br>Documento Digitalizado<br>Solicitação Concluida com Sucesso.<br>Nome<br>Nome Engo Tamento<br>Nome<br>Nome Cadastro do CIP3 Obb<br>Nodeb.pdf Cadastro do CIP3 Obb                                                                                                    | Digite o CR91 da unidade     Digite o CR91 da unidade       OUR3** 03.001.001.001.001.001.001     Atenção, verifique o campo de observação sobre a pendencia e solicites novamente.       Nome da unidade     Endereço       Contato da Instituição     Documentos Digitalizados       Commento Digitalizado     Status       Commento Digitalizado     Status       Nome     Too       Modelo.pdf     Lei de Crisção       Modelo.pdf     Cadastra do CP3       Modelo.pdf     Lei de Crisção       Modelo.pdf     Lei de Crisção                                                                                                    | Digite C CHP) de unidade<br>CHP) * 00.000.000/011910 Atenção, verifique o campo de observação sobre a pendencia e solicite novamente.<br>Ilione da unidade Endereço Contato da Instituição Documentos Digitalizados<br>Documento Digitalizado<br>Adochar<br>Modelo pdf Codetor do CHP O Ob<br>Modelo pdf Comprovante de inico de Olo<br>Modelo pdf Lei de Criação Olo                                                                                                    | Diple o CHP) da unidade     Atenção, verifique o campo de observação sobre a pendencia e solicite novamente.       Mome da unidade     Inderção     Contata da Instituição       Documento Digitalizado     Status       Adronar     Solicitação Concluida com Sucesso.       Mondeo pdf     Lei de Criação       Modelo pdf     Lei de Criação       Modelo pdf     Lei de Criação       Outor     Ob                                                                                                    | Documento Digitalizado     X       Documento Digitalizado     X       Documento Digitalizado     X       None da unidade     Endereço       CitiP3** 04.001001/9118/20     Atenção, verifique o campo de observação sobre a pendencia e solicite novamente.       None da unidade     Endereço       Contractor da trastituição     Documentos Digitalizados       Documento Digitalizado     X       None     Tpo       None     Tpo       None     Oc       Nodeb.pdf     Lei de Cração       Modeb.pdf     Lei de Cração       Vede     Oc                                                                                                    | Clipte o Clipt de unidade Clipte o Clipt de unidade Clipte o Clipt de unidade Clipte o Clipte o Clipte o campo de observação sobre a pendencia e solicite novamente.  Nome de unidade Endereço Contato de Instituição Documento: Digitalizados  Documento Digitalizado  Documento Digitalizado  Status Solictação Concluida com Sucesso.  Nome Tipo Tendencia Glipte Clipte o Clipte Olipte Olipte                                                                                                    | Dollar     Carber Pedre       Diple o CIPJ da unidade     CriPJ:* 05.001.001 /9119-10       Mome da unidade     Tomme da unidade       Nome     Tom       Nome     Tom       Modelo.pdf     Catabro da CripJ       Modelo.pdf     Catabro do CripJ       Modelo.pdf     Catabro do CripJ       Cripticontro do comento do comento do co como                                                                                                    | Digite o CIPI2     Galosciprecise       Digite o CIPI2     Galosciprecise       OPD2     Galosciprecise       OPD2     Galosciprecise       Nome da unidade     Endereção       Contata da Instituição     Decumento Digitalizados       Documento Digitalizado     Statur       Nome     Too       Nome     Too       Nome     Too       Modelo.pdf     Cadestro do CIPI2       Modelo.pdf     Comprovente de niclo de       Modelo.pdf     Le de Cração       Modelo.pdf     Le de Cração       Modelo.pdf     Le de Cração       Atenção:     Enderenção do ciPi2       Othe     Othe                                                                                                    | Dolla e Cirbl de unidade     Della e Cirbl de unidade     Tole     Contato da Instituição     Documento Digitalizado     Contato da Instituição     Documento Digitalizado     Contato da Instituição     Adconte     Mone     Tole     Tole     Tole     Tole     Contato da Instituição     Contato da Instituição     Contato da Instinto da Instituição     Contato da Instituição     Contato da Inst      |
| Diple o CIPJ da undade<br>CIPJ:** 06.001.011/*118-10 Atenção, venfique o campo de observação sobre a pendencia e solicite novamente.<br>Nome da unidade indereço Contato da Instituição Documentos Digitalizados<br>Documento Digitalizado<br>Adocimie<br>Nome Tpo Tamenho<br>Nodelo,pdf Lei de Cração Oth<br>Modelo,pdf Comprovente de mico de Oth<br>Modelo,pdf Lei de Cração Oth                                                                                                    | Digite o Citizi da unidade<br>CIVP2*** do. softicial (9118-32) Atenção, verifique o campo de observação sobre a pendencia e solicite novamente.<br>Nome da unidade Endereço Contato da Instituição Docamentos Digitalizados<br>Docamento Digitalizado<br>Adomair<br>Nome Tipo Tantenho<br>Nodelo pdf Lei de Cração Otib<br>Nodelo pdf Lei de Cração Otib                                                                                                    | Digite o Citil da unidade<br>CitiP21 <sup>44</sup> (d). soft.dott/9118-30 Atenção, venfique o campo de observação sobre a pendencia e solicite novamente.<br>Nome da unidade Endereço Contato da Instituição Documentos Digitalizados<br>Documento Digitalizado<br>Documento Digitalizado<br>Nome Tipo Tamenho<br>Nodelo, pdf Lei de Criação Otb<br>Nodelo, pdf Lei de Criação Otb                                                                                                    | Diple o ChPJ de unidade     Atenção, verifique o campo de observação sobre a pendencia e solicite novamente.       Flore da unidade     Tendereço       Comento Digitalizado     Status       Solicitação Concluida com Sucesso.     Solicitação Concluida com Sucesso.       Nome     Tipo       Modelo, pdf     Cadastro do ChPJ do bib       Modelo, pdf     Cadastro do ChPJ do bib       Modelo, pdf     Lei de Chação                                                                                                    | Digle o CMPJ de unitade Digle o Campo de observação sobre a pendencia e solicite novamente.  Nome de unidade: Tendereço Contato da Instituição Decumentos Digitalizados  Documento Digitalizado Conclusionar Nome Topo Tanscrito Nodelo pdf Conderva do Ob Modelo pdf Conderva do Ob Modelo pdf Lei de Cração Ob Modelo pdf Lei de Cração Ob                                                                                                    | Diple o CHP) da unidade     CHP2:* 00.001001/19118-20     Atenção, verifique o campo de observação sobre a pendencia e solicite novamente.       Nome da unidade     Endereço     Contato da Instituição     Documento Digitalizado       Decumento Digitalizado     Status     Solictação Concluida con Sucesso.       Nome     Tpo     Tanarho       Modelo,pdf     Lei de Criação     Ob       Modelo,pdf     Cadastro do CIP3     Ob       Modelo,pdf     Lei de Criação     Ob                                                                                                    | Digle o CHP3 da unidade       CHP3** 00.0001/0011911910       Atenção, vertilique o campo de observação sobre a pendencia e solicite novamente.         Nome da unidade     Endereço       Commento Digitalizado       Occumento Digitalizado       Adosnar       Nonele da unidade       Teo Tanamio       Nodelo pdf       Cadastro do CIP3       Videlo pdf       Cadastro do CIP3       Videlo pdf       Cadastro do CiP3       Videlo pdf       Cadastro do CiP3       V                                                                                                    | Diple o CIPJ & unidase         CIPJ* 00.001.001 /9119-10       Atenção, venfique o campo de observação sobre a pendencia e solicite novamente.         Riome da unidade       Endereço: Contato da Instituição Bocumentos Digitalizados         Documento Digitalizado       Status         Adeconse:       Solicăção Concluida com Sucesso.         Nodelo, pdf       Cadasto do CIP3         Modelo, pdf       Cadasto do CIP3         Modelo, pdf       Cadasto do CIP3         Modelo, pdf       Cadasto do CIP3         Modelo, pdf       Cadasto do CIP3         Modelo, pdf       Cidasto do CIP3         Modelo, pdf       Cidasto do CIP3         Modelo, pdf       Cidasto do CIP3         Modelo, pdf       Cidasto do CIP3         Modelo, pdf       Cidasto do CIP3         Modelo, pdf       Cidasto do CIP3         Modelo, pdf       Cidasto do CIP3         Modelo, pdf       Cidasto do CIP3         Modelo, pdf       Cidasto do CIP3         Modelo, pdf       Cidasto do CIP3         Modelo, pdf       Cidasto do Cidasto do Cidasto | Digle o CRPJ de unidade  O(P2)*** (d).000.001(9119-10)  Atenção, verifique o campo de observação sobre a pendencia e solicite novamente.  Nome da unidade tendereço Contato da Instituição Documentos Digitalizados  Documento Digitalizado  Adocnar  Rome Tipo Tanarhio Nodelo pdf  Conducto do CRPJ  O th  Nodelo pdf  Conducto do CRPJ  O th  Nodelo pdf  Conductor do CRPJ  O th  Nodelo pdf  Conductor do CRPJ  O th  Nodelo pdf  Conductor do CRPJ  O th  Nodelo pdf  Conductor do CRPJ  O th  Nodelo pdf  Conductor do CRPJ  O th  Nodelo pdf  Conductor do CRPJ  O th  Nodelo pdf  Conductor do CRPJ  O th  Nodelo pdf  Conductor de trico de  Db  Atenção: É necessario Addiconar o documento digitalizado (Que comprova a criação/alteração ou extinção da unidade) no formato PDF ou                                                                                                    | Cipie o Cipi da unidade       Atenção, venfique o campo de observação sobre a pendencia e solicite novamente.         Mome da unidade       Endereço: Contato da Instituição Documentos Digitalizados         Documento Digitalizado       Status         None       Tipo         None       Tipo         None       Observação do lob         None       Tipo         None       Tipo                                                                                                    |
| CUP2** 06.001.001 (9115-30 Atenção, verifique o campo de observação sobre a pendenda e solicite novamente.  Itome da unidade tedereço Contate da Instituição Documentos Digitalizados  Cupor da unidade tedereço Contate da Instituição Documentos Digitalizados  Cupor da unidade tedereço Contate da Instituição Documentos Digitalizados  Cupor da unidade tedereço Contate da Instituição Documentos Digitalizados  Status Solicição Concluida com Sucesso.  Modelo,pdf Comprovante de inicio de                                                                                                    | CUP2:* 06.001.001/*011*10 Atenção, verfique o campo de observação sobre a pendencia e solicite novamente.  Nome da unidade Indereço Contato da Instituição Documentos Digitalizados  Nome Tipo Tanarrho Nodelo pdf Cadasto do CIP3 Obb Nodelo pdf Cadasto do CIP3 Obb Nodelo pdf Lei de Crisção Obb                                                                                                    | CHP2** 62.801.001(911833) Atenção, verifique o campo de observação sobre a pendencia e solicite novamente.  Nome da unidade Endereço Contato da Instituição Documentos Digitalizados  Documento Digitalizado  Adocnar  Nome Tipo Tonenho Nodelo,pdf Colastro do CIP3 Olib Nodelo,pdf Colastro do CIP3 Olib Nodelo,pdf Lei de Criação Olib                                                                                                    | CIPPA" dol.dot./otr/vertis-10 Atenção, verifique o campo de observação sobre a pendenda e solicite novamente.                                                                                                    | CIPPA" dd.tod.dor./9115-10 Atenção, verifique o campo de observação sobre a pendenda e solicite novamente.                                                                                                    | CUP32* 00.000001/9119-30 Atenção, verifique o campo de observação sobre a pendencia e solicita novamente.  Nome Capacitado Concurso Digitalizados  Occurrento Digitalizado  Occurrento Digitalizado  Occurrento Digitalizado  Status Solictação Concluida com Successo.  Nodeb, pdf Condeto do CIP3 0b Modeb, pdf Lei de Criação 0b                                                                                                    | CUP2: " dd.extd.com (M119-10) Atenção, verifique o campo de observação sobre a pendencia e solicite novamente.  Nome da unidade Endereço Contate da Instituição Documentos Digitalizados  Adexanar  Adexanar  None Tipo Tannario Nodelo.pdf Lei de Cração Olb Nodelo.pdf Lei de Cração Olb Nodelo.pdf Lei de Cração Olb Nodelo.pdf Lei de Cração Olb Nodelo.pdf Lei de Cração Olb                                                                                                    | CHP3:* 03.001.001 (9119-30 Atenção, verifique o campo de observação sobre a pendencia e solicite novamente.  Tione da instalade Enderço Contato da Instituição Documentos Digitalizados  Documento Digitalizado  Adocinae  Nome  Tpo Tananho Nodelo,pdf Codestro do CIP3 Ob Nodelo,pdf Codestro do CIP3 Ob Adocinae  Atenção: É necessario Adúconar o documento digitalizado (Due comprova a crácilo/alteração du unidade) no formato PDF ou Atenção: É necessario Adúconar o documento digitalizado (Due comprova a crácilo/alteração du unidade) no formato PDF ou                                                                                                    | CUP2** dd.aod.aod./401.041.041.041.041.041.041.041.041.041.                                                                                                    | CUP3* 00.001.001 (9119-20 Atenção, venífique o campo de observação sobre a pendencia e solicite novamente.  Nome da unidade Endereço: Contata da Instituição Documentos Digitalizados  Cocumento Digitalizado  Adecone  Nome  Tpo Tanenho Nodelo,pdf Comprovante de into de                                                                                                    |
| Cr02:** do.soli.dtt.9119-10 Atenção, verfique o campo de observação sobre a pendencia e solicite novamente.  Torre da unidade i tridereço Contato da Instituição Documentos Digitalizados  Documento Digitalizado  Adosnat Nore Tpo Tarannio Nodelo.pdf Cadastro do CI+2 Obb Modelo.pdf Cadastro do CI+2 Obb Modelo.pdf Carporovante de nicio de                                                                                                    | CIP2:" do. solidati (9118-32) Atenção, verifique o campo de observação sobre a pendencia e solicite novamente.  Idence da unidade Endereço Contato da Instituição Documentos Digitalizados  Adocomie Adocomie Nome Tipo Adocomie Nome Cip2 Oto OK Solidação Concluida com Sucesso.  Nome Cip2 Oto OK Solidação Concluida com Sucesso.  Nome Cip2 Oto Cip2 Oto C | OIP21*** 00.0001001/9118-30*     Atenção, venfique o campo de observação sobre a pendencia e solicite novamente.       Nome da unidade     Endereço:     Contato da Instituição       Documento Digitalizado     Status       Solicição Concluida com Sucesso.     Status       Nome:     Tpo:     Tamenho       Modelo.pdf     Cadasto do CIP3     Ob       Modelo.pdf     Cadasto de CIP3     Ob       Modelo.pdf     Lei de Cração     Ob                                                                                                    | CHP3:** 00.001.0011/9119-30 Atenção, verifique o campo de observação sobre a pendencia e solicite novamente.  Itome da unidade todereço Contato da Instituição Documentos Digitalizados  Documento Digitalizado  Documento Digitalizado  Status Solicitação Concluida com Sucesso.  Nome Topo Tanarrho Modelo.pdf Cadastro do CIP3 Otb Modelo.pdf Lei de Cração Otb                                                                                                    | CHP3:** 00.001.0011/9119-30 Atenção, verifique o campo de observação sobre a pendenda e solicite novamente.  Itome da unidade: Tedereço: Contate da Instituição Documentos Digitalizados  Documento Digitalizado  Documento Digitalizado  Documento Digitalizado  Status Solicição Concluida com Sucesso.  Modelo polf Congrovante de inicio de olb Modelo polf Lei de Cração Olb                                                                                                    | Crép2** du solition (#11530)     Atenção, verifique o campo de observação sobre a pendenda e solicite novamente.       Nome da unidade     Endereço     Contanto da Instituição       Occumento Digitalizado     X       Adaconar     Solicitação Concluida con Sucesso.       Nome     Tipo       Modelo.pdf     Cadastro do CIP3       Modelo.pdf     Cadastro do CIP3       Modelo.pdf     Cadastro do CIP3       Modelo.pdf     Cadastro do CIP3       Modelo.pdf     Lei de Citação                                                                                                    | Nome da unidade     Enderço     Contato da Institucijo       Documento Digitalizado       Adesnar       None da unidade     Enderço       Contato da Institucijo       Documento Digitalizado       Adesnar       None       None       Topo       Tamanho       Nodelo pdf       Cadastro do CIP3       Ob       Nodelo pdf       Cadastro do CIP3       Ob       Nodelo pdf       Canaro oto do CIP3       Ob       Nodelo pdf       Cadastro do CIP3       Ob       Nodelo pdf       Cadastro do CIP3       Ob       Nodelo pdf       Cadastro do CIP3       Ob       Nodelo pdf       Cadastro do CIP3       Ob       Nodelo pdf       Cadastro do CIP3       Ob       Nodelo pdf       Cadastro do CIP3       Ob       Nodelo pdf       Cadastro do CIP3       Ob       Notelo pdf       Cadastro do CIP3       Ob       Notelo pdf       Cadastro do CIP3       Ob       Notelo pdf       Cadastro do CIP3       Notelo pdf <t< th=""><th>CHP2** 00.001.001 (9115-10       Atenção, verifique o campo de observação sobre a pendencia e solicite novamente.         Riome da unidade       Endereção       Contato da Instituição         Documento Digitalizado       Status       X         Adeconse       Tipo       Tamerito         Nodelo, pdf       Codasto do CIP3       Ob         Modelo, pdf       Calasto de CIP3       Ob         Modelo, pdf       Calasto de CIP3       Ob         Modelo, pdf       Calasto de CIP3       Ob         Modelo, pdf       Calasto do CIP3       Ob         Adeconse       Ob       Ob         Adeconse       Ob       Ob         Modelo, pdf       Calasto do CIP3       Ob         Adeconse       Ob       Ob         Atenção: É necessario Adúcionar o documento digitalizado       Ob</th><th>OPD2*** dd.0001301(\$119-10)       Atenção, verifique o campo de observação sobre a pendencia e solicite novamente.         Nome da unidade       Endereço:       Contato da Instituição         Documento Digitalizado       Status       X         Nome       Tipo       Tamarhio         Nodelo.pdf       Le de Cração       Dié         Modelo.pdf       Condestre do CIP3       Dié         Modelo.pdf       Condestre de reiso de       Dié         Modelo.pdf       Condestre de reiso de       Dié         Modelo.pdf       Condestre de reiso de       Dié         Atenção: É necessario Addiconar o documento digitalizado (Que comprova a crácião/alterenção ou extinção da unidade) no formato PDF ou       Atenção: É necessario Addiconar o documento digitalizado (Que comprova a crácião/alterenção ou extinção da unidade) no formato PDF ou</th><th>CHP2** dot.solt.dott / 9118-10       Atenção, venfique o campo de observação sobre a pendencia e solicite novamente.         Nome: du unidade       Endereço: Contato da Instituição Documentos Digitalizados         Documento Digitalizado       Status         Nome:       Tipo         Nome:       Tipo         Nome:       Otadonario         Nome:       Tipo         Nome:       Tipo         Nodelo.pdf       Cadastro do CIP3         Modelo.pdf       Cadastro do CIP3         Modelo.pdf       Lei de Crução         Atenção:       E de Crução         Atenção:       E de Crução         Atenção:       E de Crução         Nodelo.pdf       Cadastro do CIP3         Modelo.pdf       Cadastro do CIP3         Modelo.pdf       Cadastro do CIP3         Modelo.pdf       Ota         Atenção:       E de Crução         Atenção:       E necessanto Adisonar o documento digitalizado (que comprova a criação/alteração du unidade) no formato PDF ou</th></t<> | CHP2** 00.001.001 (9115-10       Atenção, verifique o campo de observação sobre a pendencia e solicite novamente.         Riome da unidade       Endereção       Contato da Instituição         Documento Digitalizado       Status       X         Adeconse       Tipo       Tamerito         Nodelo, pdf       Codasto do CIP3       Ob         Modelo, pdf       Calasto de CIP3       Ob         Modelo, pdf       Calasto de CIP3       Ob         Modelo, pdf       Calasto de CIP3       Ob         Modelo, pdf       Calasto do CIP3       Ob         Adeconse       Ob       Ob         Adeconse       Ob       Ob         Modelo, pdf       Calasto do CIP3       Ob         Adeconse       Ob       Ob         Atenção: É necessario Adúcionar o documento digitalizado       Ob                                                                                                    | OPD2*** dd.0001301(\$119-10)       Atenção, verifique o campo de observação sobre a pendencia e solicite novamente.         Nome da unidade       Endereço:       Contato da Instituição         Documento Digitalizado       Status       X         Nome       Tipo       Tamarhio         Nodelo.pdf       Le de Cração       Dié         Modelo.pdf       Condestre do CIP3       Dié         Modelo.pdf       Condestre de reiso de       Dié         Modelo.pdf       Condestre de reiso de       Dié         Modelo.pdf       Condestre de reiso de       Dié         Atenção: É necessario Addiconar o documento digitalizado (Que comprova a crácião/alterenção ou extinção da unidade) no formato PDF ou       Atenção: É necessario Addiconar o documento digitalizado (Que comprova a crácião/alterenção ou extinção da unidade) no formato PDF ou                                                                                                    | CHP2** dot.solt.dott / 9118-10       Atenção, venfique o campo de observação sobre a pendencia e solicite novamente.         Nome: du unidade       Endereço: Contato da Instituição Documentos Digitalizados         Documento Digitalizado       Status         Nome:       Tipo         Nome:       Tipo         Nome:       Otadonario         Nome:       Tipo         Nome:       Tipo         Nodelo.pdf       Cadastro do CIP3         Modelo.pdf       Cadastro do CIP3         Modelo.pdf       Lei de Crução         Atenção:       E de Crução         Atenção:       E de Crução         Atenção:       E de Crução         Nodelo.pdf       Cadastro do CIP3         Modelo.pdf       Cadastro do CIP3         Modelo.pdf       Cadastro do CIP3         Modelo.pdf       Ota         Atenção:       E de Crução         Atenção:       E necessanto Adisonar o documento digitalizado (que comprova a criação/alteração du unidade) no formato PDF ou                                                                                                    |
| OUP1** 03.001.001.911.910     Atenção, verifique o campo de observação sobre a pendencia e solicites novamente.       Nome da unidade     Endereço     Contato da Instituição       Documento Digitalizado     Status       Mome     Tpo       Nome     Tpo       Modelo,pdf     Calastra do CIP2       Modelo,pdf     Comprovente da rindo       Modelo,pdf     Comprovente da rindo       Modelo,pdf     Comprovente da rindo                                                                                                    | ClipPit*     Objection     Xintercipe       Nome da unidade     Endereço     Contata da Instituição       Documento Digitalizado     Status       Social da Instituição     Solictação Concluida con Sucesso.       Nome da unidade     Tipo       Tamerio     Solictação Concluida con Sucesso.       Nome     Tipo       Nome     Ob       Modelo,pdf     Cadastro do CIP3       Modelo,pdf     Cadastro do CIP3       Modelo,pdf     Lei de Cração       Modelo,pdf     Lei de Cração       Modelo,pdf     Lei de Cração                                                                                                    | CIP3:** (d).ott.ott./*11:10     Atenção, venfique o campo de observação sobre a pendencia e solicite novamente.       Nome da unidade     Endereço     Centato da Instituição       Documento Digitalizado     Status       Adionnie     Solicição Concluida con Sucesso.       Nome     Tipo       Modelo.pdf     Cadastra do CPJ       Modelo.pdf     Cadastra do CPJ       Modelo.pdf     Lei de Criação       Modelo.pdf     Lei de Criação                                                                                                    | CIPD:***00.001.001/001/001/001/001/001/001/001/0                                                                                                    | CIP2:*** 00.001.001/001/001/001/001     Atenção, verifique o campo de observação sobre a pendencia e solicite novamente.       Nome:     Tocomento Digitalizado       Adconar:     Nome:       Nome:     Topo       Modeb.pdf     Lei de Criação       Odeb.pdf     Camprovente de Inido de       Modeb.pdf     Lei de Criação       Modeb.pdf     Lei de Criação                                                                                                    | CUP3:** (ab. cott.cut / e116-10)     Atenção, vertingue o campo de observação sobre a pendenda e solicite novamente.       Nome da unidade     traderço     Contato da Instituição       Documento Digitalizado     Status       Adacear     Nome     Tipo       Modelo.pdf     Lei de Cração     Ob       Modelo.pdf     Constructor (P16)     OK       Modelo.pdf     Lei de Cração     Ob       Modelo.pdf     Lei de Cração     Ob                                                                                                    | OUP:** doi.oot.oot/viiib.i0     Atenção, vertique o campo de observação sobre a pendenda e solicite novamente.       Nome da unidade     Enderção     Contata da Instituição       Documento Digitalizado     Status       Solictação Concluida com Sucesso.       Nome     Tipo       Nome     Tipo       Nome     Oito       Nodeb.pdf     Le de Cração       Obs     Oito       Nodeb.pdf     Le de Cração       Use de Cração     Oito       Nodeb.pdf     Le de Cração       Use de Cração     Oito       Nodeb.pdf     Le de Cração       Use de Cração     Oito       Nodeb.pdf     Le de Cração     Oito       Nodeb.pdf     Le de Cração     Oito       Nodeb.pdf     Le de Cração     Oito       Nodeb.pdf     Le de Cração     Oito                                                                                                    | CHP3** 60.4004.001/9118-10 Atenção, venfigue o campo de observação sobre a pendencia e solicite novamente.  Nome da inidade tendereço Contato da Instituição Documentos Digitalizados  Documento Digitalizado  Adicomer Nome Tipo Tanenho Nodelo,pdf Cadastro do CIP3 0ib Nodelo,pdf Cadastro do CIP3 0ib Adicomer Atenção: É necessario Adiconar o documento digitalizado (Due comprova a criacilo/alteração ou estinção da unidade) no formato PDF ou Atenção: É necessario Adiconar o documento digitalizado (Due comprova a criacilo/alteração ou estinção da unidade) no formato PDF ou                                                                                                    | OIP3** 001.001/011/0119119-10       Atenção, verifique o campo de observação sobre a pendencia e solicite novamente.         Nome da unidade       Tedereço       Contato da Instituação         Documento Digitalizado       Status       Status         Adeinar:       Solicitação Concluida com Sucesso.         Modelo.pdf       Les de Cração       Ob         Modelo.pdf       Codestro do CIP3       Ob         Modelo.pdf       Les de Cração       Ob         Modelo.pdf       Les de Cração       Ob         Modelo.pdf       Les de Cração       Ob         Modelo.pdf       Les de Cração       Ob         Modelo.pdf       Les de Cração       Ob         Modelo.pdf       Les de Cração       Ob         Modelo.pdf       Les de Cração       Ob         Modelo.pdf       Les de Cração       Ob         Modelo.pdf       Les de Cração       Ob         Atenção : É necessario Adicionar o documento digitalizado (Que comprova a cráção/alteração ou extinção da unidade) no formato PDF ou  | CIP3:" 03,col.col (4118-10) Atenção, venfique o campo de observação sobre a pendencia e solicite novamente. Nome da unidade Inderço Contato da Instituição Documentos Digitalizados Ocumento Digitalizado Ocumento Digitalizado Ocumento Ocumento Ocumento Digitalizado  |
| OlP3* 05.001.011/5115-10     Atenção, verifique o campo de observação sobre a pendencia e solicite novamente.       Nome de unidade     Endereço.     Contato da Instituição       Decumento Digitalizado     Status       Adomini     Nome       Nome     Tpo       Nome     Tpo       Nodelo,póf     Le de Cração       Modelo,póf     Calastro do CIP3       Modelo,póf     Comprovante de inicid e Qió       Modelo,póf     Calastro do CIP3       Modelo,póf     Comprovante de inicid e Qió                                                                                                    | CIP2F* 05.001.001.9119-10     Atenção, venílque o campo de observação sobre a pendencia e solicite novamente.       Nome da unidade     Endereço       Contato da Instituição     Documento Digitalizado       Adiomar     Solicăção Concluida com Sucesso.       Nome     Tipo       Modelo,pdf     Lei de Criação       Modelo,pdf     Ob       Modelo,pdf     Lei de Criação       Modelo,pdf     Lei de Criação       Modelo,pdf     Lei de Criação       Modelo,pdf     Lei de Criação                                                                                                    | CIRP3* db.dott.dct.rettist.ig     Attenção, venítique o campo de observação sobre a pendencia e solicite novamente.       Nome da unidade     Endereço       Contato da Instituição     Documento Digitalizado       Adocnar     Solicitação Concluida com Sucesso.       Nome     Tipo       Modelo.pdf     Cadastro do CIR3       Modelo.pdf     Cadastro do CIR3       Modelo.pdf     Lei de Cração       Modelo.pdf     Lei de Cração                                                                                                    | CHPE* 001-001.00119119-10  Thome da unidade todereço Contato da Instituição Documentos Digitalizados  Documentos Digitalizado  Contato da Instituição Documentos Digitalizados  Documentos Digitalizado  Contato da Instituição Documentos Digitalizados  Status Solictação Concluida com Sucesso.  None  Topo Contato da Instituição Dib  Status Solictação Concluida com Sucesso.  Contato da Instituição Documentos Digitalizados  Contato da Instituição Documentos Digitalizados  Contato da Instituição Documentos Digitalizados  Contato da Instituição Documentos Digitalizados  Status Solictação Concluida com Sucesso.  Contato da Instituição Dib  Contato da Instituição Dib  Contato da Instituição Documentos Digitalizados  Contato da Instituição Documentos Digitalizados  Status Solictação Concluida com Sucesso.  Contato da Instituição Dib  Contato da Instituição Dib  Contato da Instituição Dib  Contato da Instituição Documentos Digitalizados  Contato da Instituição Documentos Digitalizados  Contato da Instituição Documentos Digitalizados  Contato da Instituição Documentos Digitalizados  Contato da Instituição Documentos Digitalizados  Contato da Instituição Documentos Digitalizados  Contato da Instituição Dib  Contato da Instituição Documentos Digitalizados  Contato da Instituição Documentos Digitalizados  Contato da Instituição Documentos Digitalizados  Contato da Instituição Documentos Digitalizados  Contato da Instituição Dib  Contato da Instituição Documentos Digitalizados  Contato da Instituição Documentos Digitalizados  Contato da Instituição Dib  Contato da Instituição Documentos Digitalizados  Contato da Instituição Dib  Contato da Instituição Dib  Contato da Ins | CHPS-* 001-001/0119-119-10 Atenção, verifique o campo de observação sobre a pendencia e solicite novamente.  Nome da unidade, tedereço Contato da Instituição Decumentos Digitalizados  Documento Digitalizado  Adicinar Nome Tpo Tanianho Modelo pdf Cicladato do CIP-3 Olib Modelo pdf Cicladato do CIP-3 Olib Modelo pdf Lei de Cração Olib                                                                                                    | OPP3* 00.5001/001/011911930     Atenção, verifique o campo de observação sobre a pendencia e solicite novamente.       Nome da unidade     Endereço     Contate da Instituição     Decumento Digitalizados       Documento Digitalizado     Status     X       Modelo pdf     Cade Criação     0b       Modelo pdf     Comprovante de inicio de     0b       Modelo pdf     Lei de Criação     0b                                                                                                    | CUP3** dl.001/001/0115-10     Attenção, verifique o campo de observação sobre a pendencia e solicita novamente.       Nome da unidade     Exdereço     Contato da Instituição       Documento Digitalizado     Status     X       Modelo,pdf     Le de Cração     Ob       Modelo,pdf     Conprovante de inicio de Ob     Ob       Modelo,pdf     Le de Cração     Ob       Modelo,pdf     Le de Cração     Ob                                                                                                    | ORP2* 00.4001.0011/9119-10     Atenção, venfique o campo de observação sobre a pendencia e solicite novamente.       Nome     Contrata da Isstituição       Documento Digitalizados     Status       Nome     Tor       Nome     Tor       Modelo.pdf     Cadastro do Cle?       Modelo.pdf     Cadastro do Cle?       Modelo.pdf     Cadastro do Cle?       Modelo.pdf     Cadestro do Cle?       Modelo.pdf     Cadestro do Cle?                                                                                                    | DIP3** 04.001.001/9115-30     Attenção, verifique o campo de observação sobre a pendencia e solicite novamente.       Nome da unidade     Endereço:     Contate da Instituição       Documento Bigitalizado     Status       Adonna:     Solctação Concluida com Sucesso.       Nonte da Unidade     Too       Notelo.pdf     Cadastro do CIP3       Modelo.pdf     Comprovente de intio de:       Nodelo.pdf     Lei de Cração       Nodelo.pdf     Comprovente de intio de:       Nodelo.pdf     Lei de Cração       Oth     Ob       Nodelo.pdf     Lei de Cração       Atenção:     Energio:       Atenção:     Energio:                                                                                                    | CMP3* 00.xo01.d01 /s118-10       Atenção, ventique o campo de observação sobre a pendencia e solicite novamente.         Nome da unidade       Indexnate         Nome       Tpo         Nome       Tpo         Nome       Obs         Nodelo.pdf       Cadarce do CH2         Nodelo.pdf       Cadarce do CH2         Nodelo.pdf       Cadarce do CH2         Nodelo.pdf       Lei de Crução         Obs       Obs                                                                                                    |
| Nome da unidade         Indereço         Contata da Instituição         Documentos Digitalizados           Occumento Digitalizado         Status         X           Adconar         Soliciação Concluida con Sucesso.           Nodelo pdf         Lei de Crisção         Ob           Modelo pdf         Calquistro do CI#3         Ob           Modelo pdf         Comprovante de mido de         Ob           Modelo pdf         Calquistro do CI#3         Ob                                                                                                    | Nome da unidade Endereço Contato da Instituição Documentos Digitalizados           Documento Digitalizado         Status         X                Adobnar               Adobnar               Soluciação Concluida com Sucesso.            Nome         Tipio         Tananho               Soluciação Concluida com Sucesso.            Modelo, pdf         Lei de Criação              Do               OK            Modelo, pdf         Cadastro do CIPI              Dio               OK            Modelo, pdf         Lei de Criação              Dio               OK                                                                                                    | Nome da unidade         Endereço         Contato da Instituição         Documentos Digitalizados           Occumento Digitalizado         Adomair         Status         X           Adomair         Adomair         Solictação Concluida com Sucesso.         Status         X           Nordelo,odf         Cadastro do CP3         Ob         OK         OK           Modelo,odf         Cadastro do CP3         Ob         OK         OK           Modelo,odf         Cadastro do CP3         Ob         OK         OK                                                                                                    | Nome da unidade         Endereço         Contato da Instituição         Documentos Digitalizados           Addonner                                                                                                    | Nome da unidade         Endereço         Contatio da Instituição         Documentos Digitalizados           Addonner                                                                                                    | Nome da unidade         Todersço         Contasto da Instituição         Documentos Digitalizados                Documento Digitalizado               Status          Solictação Concluida com Sucesso.                 Mondeb.pdf               Topo          Tamerho               Solictação Concluida com Sucesso.                 Modeb.pdf               Cadatro do CIP3             Ob               Ok               OK                 Modeb.pdf               Cadatro do CIP3             Ob               Ob               OK                 Modeb.pdf               Lei de Cração             Ob               Ob               OK                                                                                                    | Nome da unidade         Endereço         Contata da Instituição         Documentos Digitalizados           Documento Digitalizado         Status         X           Addonar         Topo         Solctação Concluida com Sucesso.           Nonei         Topo         Tanarhio           Modelo.pdf         Cadastro do CIP3         Ob           Modelo.pdf         Canprovente de niclo de         Ob           Modelo.pdf         Lei de Cração         Ob                                                                                                    | Nome da unidade         Endereço         Contato da Instituição         Documento Digitalizado                Adsonae               Adsonae               Solictação Concluida con Sucesso.            Nome         Tpo         Taranho              Solictação Concluida con Sucesso.            Modelo.pdf         E de Cração         0/b              OK           Modelo.pdf         Cadasto do CP3         0/b              OK           Modelo.pdf         Lei de Cração         0/b             Adecio.pdf         Lei de Cração         0/b             Adecio.pdf         Cadasto do CP3         0/b             Modelo.pdf         Lei de Cração         0/b             Atencão: É necessario Adicionar o documento digitalizado (Que comprova a cracio/alteração que estinção da unidade) no formato PDF ou                                                                                                    | Nome da unidade         Endereço         Contata da Instituição         Documentos Bigitalizados           Documento Digitalizado         Status         Solicitação Concluida con Sucesso.           Nome         Tipo         Tananho           Notelo.pdf         Lei de Cração         Dib           Modelo.pdf         Cadestro do CIP3         Dib           Modelo.pdf         Lei de Cração         Dib           Modelo.pdf         Lei de Cração         Dib           Modelo.pdf         Lei de Cração         Dib           Atenção: É necessario Addiconar o documento digitalizado (Que comprova a cração/alteração ou extinção da unidade) no formato PDF ou         Atenção: É necessario Addiconar o documento digitalizado (Que comprova a cração/alteração ou extinção da unidade) no formato PDF ou                                                                                                    | Nome da unidade         Endereça:         Contate da Instituició         Documento Digitalizado           Documento Digitalizado         Adeonar         Status         X           Nome         Tipo         Tanarho         Solictação Concluida com Sucesso.           Nome         Tipo         Tanarho         OK           Modelo,pdf         Cadasto do (Pi)         0ib         OK           Modelo,pdf         Cadasto do (Di)         0ib         OK           Modelo,pdf         Cadasto do (Di)         0ib         OK                                                                                                    |
| Nome da unidade         Endereçio         Contato da Instituição         Documentos Digitalizados           Occumento Digitalizado         Status         X           Adcionar         Solitação Concluida com Sucesso.           Nodelo,pdf         Lei de Criação         OK           Modelo,pdf         Cadastro do CIP3         Ok           Modelo,pdf         Comprovente de Inicio de         Ok           Modelo,pdf         Comprovente de Inicio de         Ok                                                                                                    | Nome da unidade         Endereço         Contato da Instituição         Documentos Digitalizados           Documento Digitalizado         Adomini         Status         X           Adomini         Tipo         Tamenho         Solicitação Concluida com Sucesso.           Nome         Tipo         Tamenho         OK           Modelo pdf         Cadastro do CIPI         Ok           Modelo pdf         Cadastro do CIPI         Ok           Modelo pdf         Lei de Criação         Ok                                                                                                    | Nome da unidade         Endereço         Contato da Instituição         Documento Digitalizados           Occumento Digitalizado         Addomini         Solicitação Concluida com Sucesso.           Nodelo, pdf         Lei de Criação         Ob           Módelo, pdf         Cadastro do (CP3)         Ob           Módelo, pdf         Lei de Criação         Ob                                                                                                    | Nome da unidade         Endereço         Contato da Instituição         Documentos Digitalizados           Documento Digitalizado                                                                                                    | Nome da unidade         Endereção         Contato da Institutição         Documentos Digitalizados           Documento Digitalizado                                                                                                    | Nome da unidade         Endereço         Contato da Instituição         Decumentos Digitalizados           Documento Digitalizado         Status         X           Adeionar         Solicitação Concluida com Sucesso.         Solicitação Concluida com Sucesso.           Nome         Tipo         Tananho           Models.pdf         Le de Crução         Ob           Models.pdf         Comprovente de nicio de         Ob           Models.pdf         Le de Crução         Ob                                                                                                    | Nome da unidade         Endereço         Contato da Institução         Documentos Digitalizados           Documento Digitalizado                                                                                                    | Nome da unidade         Endereção         Contato da Instituição         Documento Digitalizado           Documento Digitalizado         Istatus         X           Nome         Tpo         Tariarito           Nome         Cadazio do CIP3         0/b           Modelo, pdf         Cadazio do CIP3         0/b           Modelo, pdf         Carparovente de inico de 0/b         0/b           Modelo, pdf         Carparovente de inico de 0/b         0/b                                                                                                    | Nome da unidade tedereço Contato da Institução Documentos Digitalizados<br>Documento Digitalizado<br>Contato da Institução Documentos Digitalizados<br>Status Salcização Concluda com Sucesso.<br>Nome Tpo Tamarho<br>Nodelo "off Le de Cração Dib<br>Nodelo "off Comprova de risto de Ob<br>Modelo "off Le de Cração Otb<br>Modelo "off Le de Cração Otb                                                                                                    | Nome da unidade         Endereço         Cantato da Instituição         Documento Digitalizado           Documento Digitalizado         Status         X           Modelo, pdf         Le de Cração         O/b           Modelo, pdf         Cadastro do (P2)         O/b           Modelo, pdf         Cadastro do (P2)         O/b           Modelo, pdf         Lei de Cração         O/b           Modelo, pdf         Lei de Cração         O/b           Atenção: É necessario Adioonar o documento digitalizado (Que comprova a criação/alteração ou extinção da unidade) no formato PDF ou         Atenção: É necessario Adioonar o documento digitalizado (Que comprova a criação/alteração ou extinção da unidade) no formato PDF ou                                                                                                    |
| Nome da unidade         Todereço         Contato da Instituição         Documentos Digitalizados           Occamento Digitalizado         Status         X           Adoxnar         Solicitação Concluida com Sucesso.         X           Nome         Tipo         Tanianho           Modelo,pdf         Cadastra do CIP3         Ob           Modelo,pdf         Comprovante da mico de         Ob           Modelo,pdf         Cadastra do CIP3         Ob           Modelo,pdf         Consprovante da mico de         Ob           Modelo,pdf         Cadastra do Reiso         Ob                                                                                                    | Nome da unidade         Endereço         Contato da Instituição         Documentos Digitalizados           Occumento Digitalizado         Status         X           Adiomar         Rone         Tipo         Tananho           Modelo.pdf         Lei de Criação         Ob         OK           Modelo.pdf         Cadastro do CIP3         Ob         OK           Modelo.pdf         Lei de Criação         Ob         OK                                                                                                    | Nome da unidade         Endereço         Contato da Instituição         Documentos Digitalizados           Occumento Digitalizado         Status         X           Adioniar         Nome         Tipo         Torramho           Modelo, pdf         Lei de Criação         Ob         OK           Modelo, pdf         Candustro do CIP3         Ob         OK           Modelo, pdf         Lei de Criação         Ob         OK                                                                                                    | Nome da unidade         Tedereço         Contato da Instituição         Documentos Digitalizados <ul></ul>                                                                                                    | Nome da unidade     Todereço     Contato da Instituição     Documentos Digitalizados       Documento Digitalizado     Status     X       Adocinite     Toto     Solidação Concluida com Sucesso.       Modelo pdf     Lei de Criação     Ob       Modelo pdf     Comprovante de Inicio de     Ob       Modelo pdf     Lei de Criação     Ob                                                                                                    | Nome da unidade         Endereço         Contato da Instituição         Documentos Digitalizados           Documento Digitalizado                                                                                                    | Nome da unidade         Endereço         Contata da Instituição         Documentos Bigitalizados           Documento Digitalizado                                                                                                    | Nome da unidade         Endereço         Contato da Instituição         Documentos Digitalizados           Documento Digitalizado                                                                                                    | None du unidade         Endereço         Contata da Instituição         Documentos Digitalizados           Documento Digitalizado         Status         X           Adatonar         Social da Instituição         Status         X           Modelo.gdf         Le de Cração         Oib         Ok         Ok           Modelo.gdf         Condetiro do CIP3         Oib         Ok         Ok           Modelo.gdf         Concrowance de indo de         Oib         Ok         Ok           Modelo.gdf         Lei de Cração         Oib         Ok         Ok         Ok           Modelo.gdf         Lei de Cração         Oib         Ok         Ok         Ok         Ok           Modelo.gdf         Lei de Cração         Oib         Ok         Ok         Ok         Ok                                                                                                    | Nome da unidade         Endereço         Contato da Instituição         Documentos Digitalizados           Documento Digitalizado                                                                                                    |
| Nome da unidade         Endereço         Contate da Instituição         Documento Digitalizados           Documento Digitalizado         Status         X           Adomar         Solicitação Concluida com Sucesso.         Solicitação Concluida com Sucesso.           Modelo.pdf         Cadastro do CIP-3         Ob           Modelo.pdf         Camprovante de reiso de         Ob           Modelo.pdf         Camprovante de reiso de         Ob                                                                                                    | Nome da unidade         Tadereço         Contato da Instituição         Documentos Digitalizados           Occumento Digitalizado         Status         X           Adoisnar         Tipo         Tanarho           Modelo,pdf         Lei de Cração         OK           Modelo,pdf         Cadasto do CIP3         OK           Modelo,pdf         Cadasto do CIP3         OK           Modelo,pdf         Lei de Cração         OK                                                                                                    | Nome da unidade         Endereço         Contato da Instituição         Documentos Digitalizados                Aducinar               Aducinar               Status               Status               Status               X               Solictação Concluida com Sucesso.               Solictação Concluida com Sucesso.               Mone               OK               Solictação Concluida com Sucesso.               OK               OK               Solictação Concluida com Sucesso.               OK               OK               OK               OK               OK               OK               OK               OK               OK               OK               OK               OK               OK               Solictação Concluida com Sucesso.               OK               OK               OK               OK               OK               OK               OK               OK               OK               OK               OK               OK | Nome da unidade;         Endereço:         Contato da Instituição         Documentos Digitalizados           Dacumento Digitalizado                                                                                                    | Nome da unidade;         Endereção         Contato da Instituição         Documentos Digitalizados           Dacumento Digitalizado                                                                                                    | Itome: da unidade         Itome: contato da Instituição         Documento Digitalizados           Documento Digitalizado         Status         X           Adaceare         Tpo         Solictação Concluida com Successo.           None         Tpo         Tansenho           Modelo.pdf         Les de Criação         Ob           Modelo.pdf         Comprovante de inicio de         Ob           Modelo.pdf         Les de Criação         Ob                                                                                                    | None da unidade         Endereço         Contato da Instituição         Documento Digitalizados           Documento Digitalizado         Status         X           Adonner         Tipo         Tanamho           Nodelo,pdf         Lei de Chação         Ob           Modelo,pdf         Comprovente de reido de Ob         Ob           Nodelo,pdf         Lei de Chação         Ob                                                                                                    | Tiome da unidade         Endercço         Contato da Instituição         Documentos Digitalizados           Documento Digitalizado         Status         X           Adsoner         Too         Tananho           None         Too         Tananho           Modelo,pdf         E de Crisção         Ob           Modelo,pdf         Cadastro do Cle <sup>1</sup> )         Ob           Modelo,pdf         Cadastro do Cle <sup>1</sup> )         Ob           Modelo,pdf         Lei de Crisção         Ob                                                                                                    | Nome da unidade         Contrato da Instituição         Documentos Digitalizados           Documento Digitalizado         Status         X           Adonnar         Soktação Concluida com Sucesso.         Soktação Concluida com Sucesso.           Nome         Tipo         Tatnarhio           Modelo.pdf         Cadestro do CP3         Ob           Modelo.pdf         Comprovente de Intido de 0lb         OK           Modelo.pdf         Le de Cração         Ob           Modelo.pdf         Le de Cração         Ob           Modelo.pdf         Comprovente de Intido de 0lb         OK           Adelon.pdf         Le de Cração         Ob           Adelo.pdf         Le de Cração         Ob                                                                                                    | Nome & unidade         Endereço:         Contato da Instituição:         Documentos Digitalizados           Documento Digitalizado         Status         X           Adsonaic         Tpo         Tanarho           Nome         Tpo         Tanarho           Modelo,pdf         Cadarero do CP3         Ob           Modelo,pdf         Cadarero do CP3         Ob           Modelo,pdf         Lei de Cração         Ob           Modelo,pdf         Lei de Cração         Ob           Atenção: É necessario Adioonar o documento digitalizado (Que comprova a criação/alteração ou extinção da unidade) no formato PDF ou         Atenção: É necessario Adioonar o documento digitalizado (Que comprova a criação/alteração ou extinção da unidade) no formato PDF ou                                                                                                    |
| Nome         Topo         Status         X           Models.pdf         Lei de Cragão         Ødd         ØK           Models.pdf         Calastro do CIPJ         Øb           Models.pdf         Canstro do CIPJ         Øb           Models.pdf         Calastro do CIPJ         Øb                                                                                                    | Nome:         Documento Digitalizado         X           Adaonar:         Adaonario         Solicitação Concluida com Sucesso.           Nome:         Tpio         Tantenho           Modelo,pdf         Le de Cração         Ob           Modelo,pdf         Cadastro do CIPI         Ob           Modelo,pdf         Cadastro do CIPI         Ob           Modelo,pdf         Le de Cração         Ob                                                                                                    | Nome: da unidade         Endereço:         Contato da Instituição         Documentos Digitalizados           Documentos Digitalizado         Automair         Status         X           Adalomair         Automairo         Solictação Concluida com Sucesso.         X           Nome: Automairo         Ob         Ob         Ob         Ob           Modelo.pdf         Cadastro do CPI3         Ob         Ob         Ob         Ob           Modelo.pdf         Cadastro do CPI3         Ob         Ob         Ob         Ob         Ob                                                                                                    | Itiome da unidade         Endercço         Contato da Instituição         Documento Digitalizados           Documento Digitalizado         Status         X           Adocinar         Solicitação Concluida com Sucesso.         Solicitação Concluida com Sucesso.           None         Tipo         Tamanho           Modelo, pdf         Lei de Criação         Olb           Modelo, pdf         Comprovante de inicio de         Olb           Modelo, pdf         Lei de Criação         Olb                                                                                                    | Itiome da unidade         Endercço         Contato da Instituição         Documentos Digitalizados           Documento Digitalizado         Status         X           Adocinar         Soldação Concluida con Sucesso.         Soldação Concluida con Sucesso.           Nome         Tipo         Tanscrito         OK           Modelo.pdf         Cadastra do CNP3         Ob         OK           Modelo.pdf         Lei de Cração         Ob         OK                                                                                                    | Nome da unidade         Endereço         Contato da Instituição         Documento Digitalizados           Documento Digitalizado         Status         Xi           Adeconar         Solictação Concluida com Sucesso.           Nome         Tipo         Tansarho           Modelo.pdf         Lei de Criação         Ob           Modelo.pdf         Comprovembre de inicio de         Ob           Modelo.pdf         Lei de Criação         Ob                                                                                                    | Nome da unidade         Endereço         Contato da Institucião         Documentos Digitalizados           Documento Digitalizado         Status         X           Adicionar         Tipo         Tananho           Nonie         Tipo         Tananho           Modelo.pdf         Cadastro do CIP3         Ob           Modelo.pdf         Canção         Ob           Modelo.pdf         Lei de Cração         Ob           Modelo.pdf         Lei de Cração         Ob                                                                                                    | Nome da unidade         Endereço:         Contato da Instituição         Status         X           Documento Digitalizado                                                                                                    | Nome da unidade te derezo Contato da Institución Documentos Digitalizados  Documento Digitalizado  Adocinar  Nome  Tipo Tanarrhio Nodeb.odf  Comprova do CIPJ Otb  Adocio odf  Comprova de risción Otb  Atençio: É necessario Adicionar o documento digitalizado (Que comprova a criação/alteração ou extinção da unidade) no formato PDF ou                                                                                                    | Nome da unidade         Endereçio         Contato da Institució         Documentos Digitalizados           Documento Digitalizado         Status         X           Nome         Tipo         Tamarho           Nome         Tipo         Tamarho           Modelo.pdf         Cadasto do (PE)         0/b           Modelo.pdf         Cadasto do (PE)         0/b           Modelo.pdf         Cadasto do (DE)         0/b           Modelo.pdf         Cadasto do (DE)         0/b           Modelo.pdf         Cadasto do (DE)         0/b           Atenção: É necessario Adicionar o documento digitalizado (Que comprova a criação/alteração ou extinção da unidade) no formato PDF ou         Defenso                                                                                                    |
| Nome da unidade         Endereço         Contato da Instituição         Decumentos Digitalizados                Adomar          Adomar          Status          X                Adomar          Tpo          Terramito          Status          X                More          Tpo          Terramito          Oc         Oc                Modelo.pdf          Les de Cração          Och          Oc          Oc                 Modelo.pdf          Cadastro do CIP3          Och          Oc          Oc                 Modelo.pdf          Cargorovante de nico de          Och          Och          Och                                                                                                    | Nome da unidade         Endereço         Centato da Instituição         Documentos Digitalizados<br>                                                                                                    | Nome da unidade         Endereço         Centato da Instituição         Documentos Digitalizados <ul></ul>                                                                                                    | None: da unidade         Endereção         Contato da Instituição         Documentos Digitalizado                Que da unidade               Adocimar:               Status               Xalus               Xalus                                                                                                    | Nome         Endereço         Contato da Instituição         Documento Digitalizado                Occumento Digitalizado               Status               Xatus               Xatus                                                                                                    | Nome         Topo         Tantanho           Modelo, pdf         Lei de Criação         Obio           Modelo, pdf         Comprovembre de trico de         Obio           Modelo, pdf         Lei de Criação         Obio           Modelo, pdf         Lei de Criação         Obio                                                                                                    | Nome da unidade         Indereço         Contato da Instituição         Documentos Digitalizados                occumento Digitalizado               Status          Status                 Adeiconar               Topo          Tamenho          Solcitação Concluida com Sucesso.            Nome         Topo          Tamenho          Solcitação Concluida com Sucesso.            Nodelo.pdf         Le de Crução          Ob           Nodelo.pdf         Camprovante de inicio de          Ob           Nodelo.pdf         Le de Crução          Ob                                                                                                    | Nome da unidade         Enderço:         Cantato da Instituição         Documento Digitalizado           Octadomie         Status         X           Nodeb, pdf         Lei de Cração         Ob           Modeb, pdf         Cadatro do (DP)         Ob           Modeb, pdf         Cadatro do (DP)         Ob           Modeb, pdf         Cadatro do (DP)         Ob           Modeb, pdf         Lei de Cração         Ob           Modeb, pdf         Cadatro do (DP)         Ob           Modeb, pdf         Comprovante énicio de Ob         OK                                                                                                    | Nome da unidade         Toderço         Contato da Institución         Documento Digitalizado           Documento Digitalizado         Status         X           Adsionar         Status         Sociação Concluida com Sucesso.           Modelo.gdf         Le de Cração         Olb           Modelo.gdf         Condatro do CIPJ         Olb           Modelo.gdf         Controvance de indo de         Olb           Modelo.gdf         Le de Cração         Olb           Modelo.gdf         Le de Cração         Olb           Modelo.gdf         Le de Cração         Olb           Modelo.gdf         Le de Cração         Olb           Modelo.gdf         Le de Cração         Olb           Atenção: É necessario Adiconar o documento digitalizado (Que comprova a criação/alteração ou extinção da unidade) no formato PDF ou                                                                                                    | Nome da unidade         Enderço:         Contrato da Instituição         Documento Digitalizado           Octoremento Digitalizado         Status         X           Adconse:         None         Tpo         Tanacho           Nodelo.pdf         Lei de Crução         Olb         OK           Nodelo.pdf         Cadatro do CIP3         Ob         OK           Modelo.pdf         Cadatro do CIP3         Ob         OK           Modelo.pdf         Cadatro do CIP3         Ob         OK           Modelo.pdf         Lei de Crução         Ob         OK                                                                                                    |
| Decumento Digitalizado         Status         X           Adaparar         Solidação Concluída com Sucesso.         Solidação Concluída com Sucesso.           Modelo.pdf         Catastro do CIP3         Ob           Modelo.pdf         Camprovante de inicio de         Ob           Modelo.pdf         Comprovante de inicio de         Ob           Modelo.pdf         Comprovante de inicio de         Ob                                                                                                    | Documento Digitalizado         Status         X           Adacinar         Tipo         Tananho         Solicitação Concluida com Sucesso.           Modelo pdf         Lei de Cração         Ob         OK           Modelo pdf         Cadastes do CIP3         Oib         OK           Modelo pdf         Cadastes do CIP3         Oib         OK           Modelo pdf         Cadastes do CIP3         Oib         OK                                                                                                    | Documento Digitalizado         Status         X           Aducinaria         Image: Status         Solictação Concluida com Sucesso.         Solictação Concluida com Sucesso.           None         Tipo         Tenranho         Ok         Ok           Modelo,pdf         Cadastro do CI(#3)         Ok         OK           Modelo,pdf         Cadastro do CI(#3)         Ok         OK           Modelo,pdf         Cadastro do CI(#3)         Ok         OK                                                                                                    | Dacumento Digitalizado         Status         X                Addicinar               Monte Digitalizado               Solictação Concluida com Sucesso.               Solictação Concluida com Sucesso.            Nonte:         Tipo         Tanianho           Modelo.pdf         Lei de Criação         Oth              OK               OK            Modelo.pdf         Comprovemente de inicio de         Oth              OK               OK            Modelo.pdf         Lei de Criação         Oth                 OK               OK                                                                                                    | Dacumento Digitalizado     Status     X <ul> <li>Addonnar</li> <li>Monteo padf</li> <li>Le de Cração</li> <li>Dib</li> </ul> Solidação Concluida com Sucesso.         OK           Modelo padf         Congravovante de inido de         Ob         OK           Modelo padf         Lei de Cração         Ob         OK                                                                                                    | Status         X           Adaonar         Tapo         Solidação Concluida com Successo.           Modelo_pdf         Les de Cração         Ob           Modelo_pdf         Cadatero do CIP <sup>3</sup> Ob           Modelo_pdf         Comprovante de inicio de         Ob           Modelo_pdf         Les de Cração         Ob           Modelo_pdf         Comprovante de inicio de         Ob           Modelo_pdf         Les de Cração         Ob                                                                                                    | Status         X           Adacense         Tipo         Solidação Concluida com Successo.           Kome         Tipo         Tennerho           Modelo,pdf         Le de Cração         Ob           Modelo,pdf         Comprovente de Hido de         Ob           Modelo,pdf         Le de Cração         Ob           Modelo,pdf         Comprovente de Hido de         Ob                                                                                                    | Documento Digitalizado         Status         X                Adconner               Toro               Solctação Concluida com Sucesso.               Solctação Concluida com Sucesso.               Solctação Concluida com Sucesso.               OK               OK               Solctação Concluida com Sucesso.               OK               OK                                                                                                    | Status         X           Advanar         Tanariho           None         Tpo           Modelo.pdf         Le de Cração           Odde.pdf         Cadastro do CIP3           Modelo.pdf         Comprovente de rixio de           Modelo.pdf         Le de Cração           Modelo.pdf         Comprovente de rixio de           Modelo.pdf         Le de Cração           Modelo.pdf         Ob           Modelo.pdf         De           Atenção: É necessario Addicenar o documiento digitalizado (Que comprova a criação/alteração ou extinção da unidade) no formato PDF ou                                                                                                    | Documento Digitalizado     Status     X       Adsonar     Adsonar     Solictação Concluida com Sucesso.       None     Tpo     Tanárho       Modelo.pdf     Lei de Crisção     Dib       Modelo.pdf     Comprovante de inicio de     Ob       Modelo.pdf     Lei de Crisção     Dib       Modelo.pdf     Lei de Crisção     Dib                                                                                                    |
| Documento Digitalizado         Status         Xi           Addonar         Solitação Concluida com Sucesso.         Solitação Concluida com Sucesso.           Mone         Tipo         Tamanho         Solitação Concluida com Sucesso.           Modelo.pdf         Cadastro do CIP3         Oib         OK           Modelo.pdf         Camprovante de Inicio de         Oib         OK           Modelo.pdf         Camprovante de Inicio de         Oib         OK                                                                                                    | Documento Digitalizado         Xatus         X           Advanar         Advanar         Soliciação Concluida com Sucesso.         Soliciação Concluida com Sucesso.           Nome         Tipo         Tantenho         OK           Modelo,pdf         Le de Cração         Ob         OK           Modelo,pdf         Cadustro do CIP3         Ob         OK           Modelo,pdf         Canorovante de inicio de         Ob         OK                                                                                                    | Documento Digitalizado         Status         X           Adacima:         Adacima:         Solictação Concluida com Sucesso.         Solictação Concluida com Sucesso.           Nome         Tipo         Tamarho         Solictação Concluida com Sucesso.         Solictação Concluida com Sucesso.           Modelo.pdf         Cadastro do CPIP 3         Obio         OK         OK           Modelo.pdf         Cadastro do CPIP 3         Obio         OK         OK           Modelo.pdf         Catastro do CPIP 3         Obio         OK         OK                                                                                                    | Documento Digitalizado         Status         Xi           Adconar         Solicitação Concluida com Sucesso.         Solicitação Concluida com Sucesso.           Nome         Tipo         Tamanho         Solicitação Concluida com Sucesso.           Modelo, pdf         Lei de Criação         Oib         OK           Modelo, pdf         Comprovante de inicio de         Ob         OK           Modelo, pdf         Lei de Criação         Oib         OK                                                                                                    | Documento Digitalizado         Status         X           Adconter         Solidação Concluida con Sucesso.         Solidação Concluida con Sucesso.           None         Tipo         Tansmino         Ok           Modelo.pdf         Led 6 Criação         Ob         OK           Modelo.pdf         Cadastro do CIVF3         Ob         OK         OK           Modelo.pdf         Lei de Criação         Ob         OK         OK         OK                                                                                                    | Documento Digitalizado     Status       Adeconar     Solictação Concluida com Sucesso.       Nome     Tipo       Modelo.pdf     Lei de Criação       Modelo.pdf     Cadastro do CNP3       Modelo.pdf     Lei de Criação       Modelo.pdf     Lei de Criação                                                                                                    | Occumento Digitalizado         Status         X           Adicionar         Solicitação Concluida com Sucesso.         Solicitação Concluida com Sucesso.           Noneie, pdf         Lei de Crasção         Oib         Oib           Modelo.pdf         Cadestro do CIP3         Oib         Oib           Modelo.pdf         Comprovente de Inicio de:         Oib         Oic           Modelo.pdf         Lei de Cração         Oib         Oib         Oic                                                                                                    | Documento Digitalizado         Status         X           Adeconer         Tipo         Tamerho         Solicăção Concluida com Sucesso.           Nome         Tipo         Tamerho         OK           Modelo, pdf         Lei de Crisção         Ob         OK           Modelo, pdf         Cadarto do CIP3         Ob         OK           Modelo, pdf         Camprovante de irido de Ob         Ob         OK                                                                                                    | Documento Digitalizado         Status         X           Adicionar         Solicitação Cóncluida com Sucesso.         Solicitação Cóncluida com Sucesso.           Nome         Tipo         Tanatriho         Solicitação Cóncluida com Sucesso.           Nome         Tipo         Tanatriho         Solicitação Cóncluida com Sucesso.           Nodelo.pdf         Lei de Criação         Dib         OK           Modelo.pdf         Comprovance de visio de         Dib           Modelo.pdf         Lei de Criação         Otb           Atenção: É necessario Addiconar o documiento digitalizado (Que comprova a criação/alteração ou extinção da unidade) no formato PDF ou                                                                                                    | Documento Digitalizado         Status         X           Modelo,pdr         Tipo         Tariariho         Solictação Concluida com Sucesso.           Nome         Tipo         Tariariho         OK           Modelo,pdr         Cadastro do CIP3         Ob         OK           Modelo,pdr         Comporte de nicio de         Ob         OK           Modelo,pdr         Lei de Crução         Ob         OK                                                                                                    |
| Documento Digitalizado         Decisión           Mone         Tipo         Tanachio           Mone         Tipo         Tanachio           Modelo.pdf         Lei de Crisção         0ib           Modelo.pdf         Cadastro do CIPJ         0ib           Modelo.pdf         Cargorovante de Inión de         0ib           Modelo.pdf         Cargorovante de Inión de         0ib                                                                                                    | Documento Digitalizado         Salctação Cancluida com Sucesso.           Mone         Tipo         Tananho           Modelo.pdf         Lei de Crisção         Old           Modelo.pdf         Cadastro do CIPI 3         Old           Modelo.pdf         Cadastro do CIPI 3         Old           Modelo.pdf         Cangrovante de inicio de         Old           Modelo.pdf         Lei de Crisção         Old                                                                                                    | Documento Digitalizado         Solicitação Concluida com Sucesso.           Nome         Tipo         Tartanho           Modelo.pdf         Lei de Cração         Olo           Modelo.pdf         Cadatrio do CI#3         Olo           Modelo.pdf         Cadatrio do CI#3         Olo           Modelo.pdf         Cadatrio do CI#3         Olo           Modelo.pdf         Cadatrio do CI#3         Olo           Modelo.pdf         Lei de Cração         Olo                                                                                                    | Documento Digitalizadio         Calconaria                Addosmaria          Nome          Tipo          Tanambo            Modebo,pdf          Lei de Criação          Dib          Ok           Modebo,pdf          Camprovante de Inido de          Okb          Okb            Modebo,pdf          Camprovante de Inido de          Okb          Okb                                                                                                    | Documento Digitalizadio     Calcumento       Addoumer     Tipo     Tananho       Modeb pdf     Le de Criação     Dib       Modeb pdf     Camprovante de Inido de     Olb       Modeb pdf     Lei de Criação     Dib                                                                                                    | Decemento Digitalizado     Solctação Concluida com Sucesso.       Adecinare     Tipo     Tantanho       Models.pdf     Lei de Criação     Ride       Models.pdf     Congravante de Inido de     Olo       Models.pdf     Lei de Criação     Olo       Models.pdf     Lei de Criação     Olo                                                                                                    | Documento Digitalizado         Decumento Digitalizado           Adisonar         Solctação Concluida com Sucesso.           Modelo.pdf         Lei de Criação         Olo           Modelo.pdf         Condexto do CIP <sup>3</sup> )         Olo           Modelo.pdf         Constructure de mico de         Olo           Modelo.pdf         Lei de Criação         Olo                                                                                                    | Documento Digitalizado         Adatas           Adatasia         Solicitação Concluida com Sucesso.           None         Tpo           Modelo.pdf         Lei de Cração           Odebo,pdf         Cadasto do CI¢3           Modelo.pdf         Cadasto do CI¢3           Modelo.pdf         Comprovante de inicio de           Modelo.pdf         Lei de Cração           Modelo.pdf         Comprovante de inicio de           Modelo.pdf         Lei de Cração           Atencáo: É necessario Adicionar o documento digitalizado (Que comprova a cracão/alteração ou extinção da unidade) no formato PDF ou                                                                                                    | Decemento Digitalizado  Addonae  Modelo.pdf  Lei de Cração  Ok  Modelo.pdf  Lei de Cração  Ok  Modelo.pdf  Lei de Cração  Ok  Modelo.pdf  Lei de Cração  Ok  Modelo.pdf  Lei de Cração  Ok  Modelo.pdf  Lei de Cração  Ok  Modelo.pdf  Lei de Cração  Ok  Modelo.pdf  Lei de Cração  Ok  Modelo.pdf  Lei de Cração  Ok  Modelo.pdf  Lei de Cração  Ok  Modelo.pdf  Lei de Cração  Ok  Modelo.pdf  Atençio: É necessario Adiconar o documiento digitalizado (Que comprova a criação/alteração ou extinção da unidade) no formato PDF ou                                                                                                    | Documento Digitalizado         Actors           Adsonar         None         Tpo         Solictação Concluida com Sucesso.           Modelo.pdf         Lei de Cração         Dib         OK           Modelo.pdf         Cadastro do CIP3         Ob         OK           Modelo.pdf         Cadastro do CIP3         Ob         OK           Modelo.pdf         Lei de Cração         Ob         OK           Atenção: É necessario Adisonar o documento digitalizado (Que comprova a cração/alteração ou extinção da unidade) no formato PDF ou         Atenção: É necessario Adisonar o documento digitalizado (Que comprova a cração/alteração ou extinção da unidade) no formato PDF ou                                                                                                    |
| Solicitação Concluída com Sucesso.<br>None Topo Tamenho<br>Nodelo,pdf Lei de Crisição Orb.<br>Nodelo,pdf Calastro do CHP3 Orb.<br>Modelo,pdf Comprovante de inicio de Orb.                                                                                                    | Addomair         Solicitação Concluida com Sucesso.           Nome         Tipo         Tamanho           Modelo.pdf         Lei de Cração         Ob           Modelo.pdf         Cadastro do CI(4°)         OK           Modelo.pdf         Cadastro do CI(4°)         OK           Modelo.pdf         Cadastro do CI(4°)         OK           Modelo.pdf         Cadastro do CI(4°)         Ob           Modelo.pdf         Lei de Cração         Ob                                                                                                    | Addecimie         Solidação Concluida com Sucesso.           Nome         Tipo         Tanianho           Modelo,pdf         Lei de Crisção         Ob           Modelo,pdf         Cadastro do CIP3         Ob           Modelo,pdf         Canarrovante de inicio de         Ob           Modelo,pdf         Lei de Crisção         Ob                                                                                                    | Addicinar         Solidzição Concluida com Sucesso.           Nome         Tipo         Tentenho           Modelo pdf         Le de Crisção         dib           Modelo pdf         Cadastro do CIP-3         Obb           Modelo pdf         Camprovente de Inido de         Obb           Modelo pdf         Lei de Crisção         Obb                                                                                                    | Addennar         Solicitação Concluida com Sucesso.           Nome         Tipo         Tamanho           Modelo, pdf         Les de Cráçilio         Bib           Modelo, pdf         Cadatoro do CIP-3         Otk           Modelo, pdf         Camprovante de inido de         Bib           Modelo, pdf         Lei de Cráçilio         Bib                                                                                                    | Adsonar         Solicitação Concluida com Successo.         F           None         Tpo         Tannenho         O           Modelo.pdf         Les de Cruisção         Ob         OK         OK           Modelo.pdf         Cadator do CIP <sup>3</sup> Ob         OK         OK         OK           Modelo.pdf         Comprovante de inicio de         Ob         OK         OK </th <th>Advance         Solictação Concluida com Sucesso.           Kome         Tipo         Temenho           Modelo,pdf         Le de Chação         Oib           Modelo,pdf         Comprovante de Inido de         Oib           Modelo,pdf         Le de Chação         Oib           Modelo,pdf         Le de Chação         Oib</th> <th>Adicionar         Solicitação Concluida com Sucesso.           None         Tora         Tamenho           Modelo,pdf         Le de Crução         Ob           Modelo,pdf         Cadastro do Cl#3         Ob           Modelo,pdf         Cadastro do Cl#3         Ob           Modelo,pdf         Camprovante de mido de         Ob           Modelo,pdf         Le ide Crução         Ob           Modelo,pdf         Camprovante de mido de         Ob           Modelo,pdf         Le ide Crução         Ob</th> <th>Advisonar         Solictação Concluida com Sucesso.           Nome         Tipo         Tennarhio           Modelo pdf         Lie de Cração         Oib         Oic           Modelo pdf         Cadeatro do CIP3         Oib         Oic           Modelo pdf         Camprovente de inició de         Oib         Oic           Modelo pdf         Le de Cração         Oib         Oib           Modelo pdf         Le de Cração         Oib         Oib           Modelo pdf         Le de Cração         Oib         Oib           Modelo pdf         Le de Cração         Oib         Oib           Advenção f         Le de Cração         Oib         Oib           Advenção f         Le de Cração         Oib         Oib           Advenção f         Le de Cração         Oib         Oib           Advenção f         Le de Cração         Oib         Oib           Advenção f         Le de Cração         Oib         Oib           Advenção f         Le de Cração         Oib         Oib</th> <th>Adiconte         Solicitação Concluida com Sucesso.           Nome         Tpo         Tamanho           Modelo.pdf         Lei de Crisção         Dib           Modelo.pdf         Camprovante do CIP3         Dib           Modelo.pdf         Camprovante de inicio de         Oils           Modelo.pdf         Lei de Crisção         Dib           Adaces.pdf         Lei de Crisção         Dib           Adaces.pdf         Lei de Crisção         Dib           Adaces.pdf         Lei de Crisção         Dib           Adaces.pdf         Lei de Crisção         Dib           Adaces.pdf         Lei de Crisção         Dib</th> | Advance         Solictação Concluida com Sucesso.           Kome         Tipo         Temenho           Modelo,pdf         Le de Chação         Oib           Modelo,pdf         Comprovante de Inido de         Oib           Modelo,pdf         Le de Chação         Oib           Modelo,pdf         Le de Chação         Oib                                                                                                    | Adicionar         Solicitação Concluida com Sucesso.           None         Tora         Tamenho           Modelo,pdf         Le de Crução         Ob           Modelo,pdf         Cadastro do Cl#3         Ob           Modelo,pdf         Cadastro do Cl#3         Ob           Modelo,pdf         Camprovante de mido de         Ob           Modelo,pdf         Le ide Crução         Ob           Modelo,pdf         Camprovante de mido de         Ob           Modelo,pdf         Le ide Crução         Ob                                                                                                    | Advisonar         Solictação Concluida com Sucesso.           Nome         Tipo         Tennarhio           Modelo pdf         Lie de Cração         Oib         Oic           Modelo pdf         Cadeatro do CIP3         Oib         Oic           Modelo pdf         Camprovente de inició de         Oib         Oic           Modelo pdf         Le de Cração         Oib         Oib           Modelo pdf         Le de Cração         Oib         Oib           Modelo pdf         Le de Cração         Oib         Oib           Modelo pdf         Le de Cração         Oib         Oib           Advenção f         Le de Cração         Oib         Oib           Advenção f         Le de Cração         Oib         Oib           Advenção f         Le de Cração         Oib         Oib           Advenção f         Le de Cração         Oib         Oib           Advenção f         Le de Cração         Oib         Oib           Advenção f         Le de Cração         Oib         Oib | Adiconte         Solicitação Concluida com Sucesso.           Nome         Tpo         Tamanho           Modelo.pdf         Lei de Crisção         Dib           Modelo.pdf         Camprovante do CIP3         Dib           Modelo.pdf         Camprovante de inicio de         Oils           Modelo.pdf         Lei de Crisção         Dib           Adaces.pdf         Lei de Crisção         Dib           Adaces.pdf         Lei de Crisção         Dib           Adaces.pdf         Lei de Crisção         Dib           Adaces.pdf         Lei de Crisção         Dib           Adaces.pdf         Lei de Crisção         Dib                                                                                                    |
| Addomar         Solicitação Concluida com Sucesso.           Name         Tipo         Tenemino           Modelo.pdf         Le de Cração         Obb           Modelo.pdf         Cadastro do CIP3         Obb           Modelo.pdf         Cadastro do CIP3         Obb           Modelo.pdf         Camprovante de nicio de         Obb           Modelo.pdf         Camprovante de nicio de         Obb                                                                                                    | Addeniar         Solictação Concluida com Sucesso.           Nome         Tpo         Tamenho           Modelo,pdf         Le de Cração         Dib           Modelo,pdf         Cadestro do C(PI)         Ok           Modelo,pdf         Cadestro do C(PI)         Ok           Modelo,pdf         Canorovante de inicio de         Ok                                                                                                    | Addenair         Solidação Concluida com Sucesso.           Nome         Tpos         Tamerho           Modelo.pdf         Le de Cração         0.b           Modelo.pdf         Cadastro do CPI-3         0.b           Modelo.pdf         Cadastro do CPI-3         0.b           Modelo.pdf         Canorovante de inicio de         0.b           Modelo.pdf         Lei de Cração         0.b                                                                                                    | Advicionar         Solicitação Concluida com Sucesso.           Nome         Tipo         Transmition           Modelo.pdf         Le de Criação         Dib           Modelo.pdf         Cadastro do CIIP3         Oib           Modelo.pdf         Cargorovante de inicio de         Oib           Modelo.pdf         Le ide Criação         Dib                                                                                                    | Madein.pdf         Le de Criação         Obb           Modelo.pdf         Cadastro do CIIP3         Obb           Modelo.pdf         Cadastro do CIIP3         Obb           Modelo.pdf         Lei de Criação         Obb                                                                                                    | Nome         Tipo         Tamarrino           Nome         Tipo         Tamarrino           Modelo.pdf         Le de Cração         0/b           Modelo.pdf         Cadestro do CIPJ         0/b           Modelo.pdf         Camprovante de Initio de         0/b           Modelo.pdf         Le i de Cração         0/b                                                                                                    | Nome         Tipo         Tamanho           Nome         Tipo         Tamanho           Nodeb.pdf         Le de Cração         tib           Nodeb.pdf         Cadastro do CIPJ         tib           Nodeb.pdf         Camprovante de Hitid de         tib           Nodeb.pdf         Le de Cração         tib                                                                                                    | Nome     Tpo     Tamanho       Nome     Tpo     Tamanho       Nodels.pdf     Lei de Crisção     0/b       Models.pdf     Cadaste do CIP3     0/b       Models.pdf     Camprovinte de inicio de 0/b     0/b       Models.pdf     Lei de Crisção     0/b                                                                                                    | Solicitação Concluida com Sucesso.       Nome     Tipo       Nome     Tipo                                                                                                    | Addonare     Solictação Concluida com Sucesso.       Nome     Tipo       Nodelo.pdf     Lei de Cração       Otdeb.pdf     Cadastro do (Pi)       Otdeb.pdf     Cadastro do (Pi)       Modelo.pdf     Cadastro do (Di)       Modelo.pdf     Lei de Cração       Otdeb.pdf     Lei de Cração       Modelo.pdf     Lei de Cração       Modelo.pdf     Lei de Cração       Modelo.pdf     Lei de Cração       Atenção: É necessario Adicionar o documento digitalizado (Que comprova a criação/alteração ou extinção da unidade) no formato PDF ou                                                                                                    |
| Nome         Tipo         Tantanho           Models.pdf         Lei de Crasgão         0/b           Models.pdf         Calastra do C(P2)         0/b           Models.pdf         Calastra do C(P2)         0/b           Models.pdf         Calastra do C(P2)         0/b           Models.pdf         Comprovembe de Inicio de         0/b           Models.pdf         Comprovembe de Inicio de         0/b                                                                                                    | Nome         Tipo         Tantanho           Modelo pdf         Let de Cração         0/b           Modelo pdf         Cadastro do CNP <sup>3</sup> 0 /b           Modelo pdf         Camprovante de Inido de         0/b           Modelo pdf         Let de Cração         0/b           Modelo pdf         Camprovante de Inido de         0/b                                                                                                    | Nome         Tipo         Tanranho           Modelo, pdf         Lei de Criação         0/b           Modelo, pdf         Cadastro do CI(4 <sup>3</sup> )         0/b           Modelo, pdf         Comprovante de Inicio de         0/b           Modelo, pdf         Lei de Criação         0/b                                                                                                    | None Tipo Taniariho Modelo pdf Lei de Criação Olib<br>Modelo pdf Cadator do CIP3 Olib<br>Modelo pdf Camprovante de Inido de Olib<br>Modelo pdf Lei de Criação Olib                                                                                                    | Nome         Tipo         Tanscribo           Modeb, pdf         Lei de Criação         B/b           Modeb, pdf         Cadator do CIP3         Ob/b           Modeb, pdf         Cadator do CIP3         Ob/b           Modeb, pdf         Camprovante de Inicio de         Ob/b           Modeb, pdf         Lei de Criação         Ob/b                                                                                                    | Nome Tipo Tamarilo<br>Models.pdf Le de Cração Dib<br>Models.pdf Cadatro OCP3 Olb<br>Models.pdf Cadatro OCP3 Olb<br>Models.pdf Lei de Cração Okb                                                                                                    | Nome Tipo Tantanho<br>Nodelo.pdf Let de Cração Dido<br>Modelo.pdf Cadatito do CI/P3 Oldo<br>Modelo.pdf Let de Criação Oldo<br>Modelo.pdf Let de Criação Oldo                                                                                                    | Nome         Tpo         Tananho           Modelo,pdf         Lei de Crisção         Oldo         Oldo           Modelo,pdf         Cadastro do CIP3         Oldo         Oldo           Modelo,pdf         Comprovante de inicio de         Oldo         Oldo           Modelo,pdf         Lei de Crisção         Oldo         Oldo           Modelo,pdf         Lei de Crisção         Oldo         Oldo                                                                                                    | Nome Tipo Tantanho<br>Modelo.pdf Le de Cracilo Dib<br>Modelo.pdf Cadastro do CIPJ Olb<br>Modelo.pdf Cadastro do CIPJ Olb<br>Modelo.pdf Le de Cracilo Olb<br>Atencilo: É necessario Adiconar o documento digitalizado (Que comprova a criação/alteração ou extinção da unidade) no formato PDF ou                                                                                                    | Nome Tpo Tarterho<br>Modelo.pdf Le de Crução Oib<br>Modelo.pdf Cadastro do CIP3 Oib<br>Modelo.pdf Camprovanie de micio de Oib<br>Modelo.pdf Lei de Crução Oib<br>Modelo.pdf Lei de Crução Oib                                                                                                    |
| None         Tipo         Timenho           Modelo.pdf         Let dc Cracyllo         Oldo         Olk           Modelo.pdf         Cadastro do CNP3         Oldo         Olk           Modelo.pdf         Cadastro do CNP3         Oldo         Oldo           Modelo.pdf         Camprovante de inicio de         Oldo         Oldo           Modelo.pdf         La clastro do CNP3         Oldo         Oldo                                                                                                    | None         Topo         Tomenho           Models pdf         Lei de Cração         Ob         OK           Models pdf         Cadator do CPI2         Ob           Models pdf         Cadator do CPI2         Ob           Models pdf         Camportante de inicio de         Ob           Models pdf         Lei de Cração         Ob                                                                                                    | Nome         Tipo         Tanimho           Modelo.pdf         Lei de Crisção         Olb         OK           Modelo.pdf         Catastro do C(P3)         Obb         OK           Modelo.pdf         Camprovante de inicio de         Obb         OK           Modelo.pdf         Lei de Crisção         Obb         OK                                                                                                    | Nome         Tpp         Taminho           Modelo.pdf         Lie de Criação         Olb         OK           Modelo.pdf         Cadestro do CNP3         Olb         Ok           Modelo.pdf         Camprovante de inicio de         Olb         Ok           Modelo.pdf         Lei de Criação         Olb         Ok                                                                                                    | Nome         Tpo         Tenniho           Modelo.pdf         Lie de Criação         Ob         OK           Modelo.pdf         Cadastro do CIVF3         Oib         Ok           Modelo.pdf         Canprovante de inicio de         Oib         Modelo.pdf         Lei de Criação           Modelo.pdf         Lei de Criação         Dib         Dib         Dib         Dib                                                                                                    | Nome         Tipo         Tansarho           Models.pdf         Le de Cruição         Ob         OK           Models.pdf         Cadastro do CNP3         Ob         OK           Models.pdf         Cadastro do CNP3         Ob         OK           Models.pdf         Comprovante de Inido de         Ob         OK           Models.pdf         Lei de Cruição         Ob         Ob                                                                                                    | Nome Top Tamanho<br>Modelo pdf Le de Crascio Dib<br>Modelo pdf Cadastro do CIP3 Olib<br>Modelo pdf Cangrovante de Inido de Olib<br>Modelo pdf Lei de Crascio Dib                                                                                                    | Nome Tpo Taranho<br>Modela, pdf Lei de Criação Dià<br>Modela, pdf Cadastro do CP3 Ola<br>Modela, pdf Cadastro do CP3 Ola<br>Modela, pdf Lei de Criação Dib<br>Atencão: É necessario Adicionar o documento divitalizado (Que comprova a criacão/alteração ou extinção da unidade) no formato PDF ou                                                                                                    | Nome Too Tanamio<br>Modeb.pdf Le de Crasção Oib<br>Modeb.pdf Cadestro do CP3 Oib<br>Modeb.pdf Cadestro do CP3 Oib<br>Modeb.pdf Camprovente de Hido de Olb<br>Hodeb.pdf Les de Crasção Oib<br>Atenção: É necessario Addicionar o documiento digitalizado (Que comprova a criação/alteração ou extinção da unidade) no formato PDF ou                                                                                                    | Nome Tpo Tamino<br>Models, pdf Lei de Citação Ob<br>Models, pdf Cadatro do CIP3 Ob<br>Models, pdf Camprovinte de vicio de Ob<br>Models, pdf Lei de Citação Ob<br>Atenção: É necessario Adicionar o documento digitalizado (Que comprova a criação/alteração ou extinção da unidade) no formato PDF ou                                                                                                    |
| Modelo.pdf         Lei de Cração         Old         OK           Modelo.pdf         Cadastro do CIVP3         No           Modelo.pdf         Comprovante de inicio de         No           Modelo.pdf         Lei de Cração         Oldo                                                                                                    | Models.pdf         Lei de Cração         Ob         OK           Models.pdf         Cadastro do CIP-31         Ob         OK           Models.pdf         Camprovante de inicio de         Ob           Models.pdf         Lei de Cração         Ob                                                                                                    | Models.pdf         Lei de Crasilio         Ob/         OK           Models.pdf         Cadastro do CIP-10         Ob         OK           Models.pdf         Camprovante de Inicio de         Ob         OK           Models.pdf         Lei de Crasilio         Ob         Ob                                                                                                    | Medeb.pdf Le de Cração 0.b OK<br>Modeb.pdf Cadastro do CIV-3 0.bb<br>Modeb.pdf Comprovente de inicio de 0.b<br>Modeb.pdf Le de Cração 0.b                                                                                                    | Medeb pdf Le de Cração Ob<br>Modeb pdf Calastro do CIP-3 Obb<br>Modeb pdf Cangrovante de Irilóo de Ob<br>Modeb pdf Lei de Cração Obb                                                                                                    | Modelo.pdf Lei de Criação Oldo<br>Modelo.pdf Cadastro do CIIP-3 Oldo<br>Modelo.pdf Camprovante de mico de Oldo<br>Modelo.pdf Lei de Criação Oldo                                                                                                    | Modelo.pdf Lei de Criação Olà<br>Modelo.pdf Cudatito do CIPI Olà<br>Modelo.pdf Lei de Criação Olà<br>Modelo.pdf Lei de Criação Olà                                                                                                    | Modeb.pdf         Lei de Cração         Oto         OK           Modeb.pdf         Cadastro do CIP3         Oib         Oib           Modeb.pdf         Comprovante de inicio de         Oib         Oib           Modeb.pdf         Comprovante de inicio de         Oib         Oib           Modeb.pdf         Lei de Cração         Oib         Oib           Modeb.pdf         Lei de Cração         Oib         Oib                                                                                                    | Nodelo.pdf Le de Crisção Diá<br>Modelo.pdf Cadeirio do CIP3 Diá<br>Modelo.pdf Cadeirio do CIP3 Diá<br>Modelo.pdf Lei de Crisção Diá<br>Nodelo.pdf Lei de Crisção Diá                                                                                                    | Modelo.pdf Le de Cração Dib<br>Modelo.pdf Cadestro do CIP3 Olb<br>Modelo.pdf Cadestro do CIP3 Olb<br>Modelo.pdf Lei de Cração Dib<br>Modelo.pdf Lei de Cração Dib<br>Atenção: É necessario Adicionar o documento digitalizado (Que comprova a cração/alteração ou extinção da unidade) no formato PDF ou                                                                                                    |
| Models.pdf         Cadastro.do.CIP3         0kb           Models.pdf         Camprovante de Insido e                                                                                                    | Modelo.pdf         Cadastro do CNP3         Oilb           Modelo.pdf         Comprovante de inicio de         Okb           Modelo.pdf         Lei de Criegão         Okb                                                                                                    | Modelo.pdf         Cadastro do CNP3         Olb           Modelo.pdf         Comprovante de Inicio de         Nb           Modelo.pdf         Lei de Crisção         Olb                                                                                                    | Modelo.pdf Cadastro do CNP3 Olb<br>Modelo.pdf Comprovente de inicio de Olb<br>Modelo.pdf Lei de Cração Olb                                                                                                    | Modelo.pdf Cadastro do CIIP3 Obb<br>Modelo.pdf Comprovante de Irido de Obb<br>Modelo.pdf Lei de Criação Obb                                                                                                    | Modelo.pdf Cadastro do CIV9 Okb<br>Modelo.pdf Comprovente de inicio de Okb<br>Modelo.pdf Lei de Cração Okb                                                                                                    | Nodels.pdf Cadestro do Cla <sup>13</sup> Oth<br>Models.pdf Composante de Inicio de Oldo<br>Models.pdf Les de Crisção Oth                                                                                                    | Modela-pdf Cadasto do CP3 Ob<br>Modela-pdf Comprovente de iridio de Ob<br>Modela-pdf Lei de Crueção Ob<br>Atencião: É necessario Adicionar o documento dioitalizado (Que comprova a criacilo/alteracião ou extincião da unidade) no formato PDF ou                                                                                                    | Nodelo.pdf Cadestro do CP3 Ob<br>Nodelo.pdf Camprovante de Hido de Olb<br>Padelo.pdf Le de Cração Otb<br>Atenção: É necessario Adicionar o documiento digitalizado (Que comprova a criação/alteração ou extinção da unidade) no formato PDF ou                                                                                                    | Models.pdf Cadaro do CIP3 045<br>Models.pdf Camprovante de inicio de 045<br>Models.pdf Lei de Grugdia 045<br>Atenção: É necessario Adicionar o documento digitalizado (Que comprova a criação/alteração ou extinção da unidade) no formato PDF ou                                                                                                    |
| Modelo.pdf         Comprovente de inicio de         Otb           Modelo.pdf         Lei de Criacão         Dib                                                                                                    | Modelo.pdf         Camprovante de inicio de         Old           Modelo.pdf         Lei de Cração         Okb                                                                                                    | Modelo.pdf Comprovante de inicio de Olto<br>Modelo.pdf Lei de Crisgão Olto                                                                                                    | Modelo.pdf Camprovante de Inido de Olib<br>Modelo.pdf Lei de Criação Olib                                                                                                    | Modelo.pdf Camprovante de Inido de Olb<br>Modelo.pdf Lei de Criação Olib                                                                                                    | Models.pdf Camprovante de visió de Ola<br>Models.pdf Lei de Crisção Ola                                                                                                    | Modelo.pdf Comprovante de inicio de Oldo<br>Modelo.pdf Lei de Cração Dido                                                                                                    | Modelo.pdf Comprovente de irido de Oldo<br>Modelo.pdf Lei de Criação Oldo<br>Atencão: É necessario Adicionar o documento dioitalizado (Que comprova a criação/alteração ou extinção da unidade) no formato PDF ou                                                                                                    | Modela.pdf Camprovante de inicio de Oldo<br>Modela.pdf Lei de Criação Dib<br>Atenção: É necessario Adicionar o documiento digitalizado (Que comprova a criação/alteração ou extinção da unidade) no formato PDF ou                                                                                                    | Models.pdf Comprovante de irició de 04b<br>Models.pdf Lei de Criegão 04b<br>Atenção: É necessario Adicionar o documento digitalizado (Que comprova a criação/alteração ou extinção da unidade) no formato PDF ou                                                                                                    |
| Modelo.odf Lei de Criação Okb                                                                                                    | Modelo.pdf Lei de Criação Okb                                                                                                    | Modelo.pdf Lei de Criação Okb                                                                                                    | Modelo.pdf Lei de Criação Olib                                                                                                    | Modelo.pdf Lei de Cração Oldo                                                                                                    | Modelo.pdf Lei de Criação Okb                                                                                                    | Modelo.pdf Lei de Criação Oto                                                                                                    | Modelo.pdf Lei de Criação 04b<br>Atencão: É necessario Adicionar o documento dioitalizado (Que comprova a criação/alteração ou extinção da unidade) no formato PDF ou                                                                                                    | Nodelo pdf Lei de Cração Dib<br>Atenção: É necessario Adicionar o documiento digitalizado (Que comprova a criação/alteração ou extinção da unidade) no formato PDF ou                                                                                                    | Modelo.pdf Lei de Crução Dib<br>Atenção: É necessario Adicionar o documento digitalizado (Que comprova a criação/alteração ou extinção da unidade) no formato PDF ou                                                                                                    |
|                                                                                                    | and the second second sec                                                                                                    | a contract grant                                                                                                    |                                                                                                    |                                                                                                    |                                                                                                    | Abaucha E acarenia Adainana a dominante dialt-bada (fuu commune a pineño/dimente an adiocia de imbada) ao formato DBE au                                                                                                    | Atenciao: É necessario Adicionar o documento dioitalizado (Que comprova a criaciio/alteraciio ou extinciio da unidade) no formato PDF ou                                                                                                    | Atenção: É necessario Adicionar o documiento digitalizado (Que comprova a criação/alteração ou extinção da unidade) no formato PDF ou                                                                                                    | Atenção: É necessario Adicionar o documento digitalizado (Que comprova a criação/alteração ou extinção da unidade) no formato PDF ou                                                                                                    |
|                                                                                                    |                                                                                                    |                                                                                                    |                                                                                                    |                                                                                                    |                                                                                                    |                                                                                                    | Atenció: É necessario Adicionar o documento divitalizado (Que comprova a criaciio/alteraciio ou extinciio da unidade) no formato PDF ou                                                                                                    | Atenção: É necessario Adicionar o documiento digitalizado (Que comprova a criação/alteração ou extinção da unidade) no formato PDF ou                                                                                                    | Atenção: É necessario Adicionar o documento digitalizado (Que comprova a criação/alteração ou extinção da unidade) no formato PDF ou                                                                                                    |
|                                                                                                    |                                                                                                    |                                                                                                    |                                                                                                    |                                                                                                    |                                                                                                    | Abarda E accessia Adamas a dominante dialt-bada (fue commune a atroño/decesto ar oriento de unidado as formate DBE au                                                                                                    | Atencão: É necessario Adicionar o documento dioitalizado (Que comprova a criacão/alteracão ou extinção da unidade) no formato PDF ou                                                                                                    | Atençio: É necessario Adicionar o documiento digitalizado (Que comprova a criação/alteração ou extinção da unidade) no formato PDF ou                                                                                                    | Atenção: É necessario Adicionar o documento digitalizado (Que comprova a criação/alteração ou extinção da unidade) no formato PDF ou                                                                                                    |
|                                                                                                    |                                                                                                    |                                                                                                    |                                                                                                    |                                                                                                    |                                                                                                    | Atenção: É passerais Advisora o documento divitalizado (Aus comesus o crisção (alterção ou ortinção do unidado) no formato DDE ou                                                                                                    | Atenção: É necessario Adicionar o documento digitalizado (Que comprova a criação/alteração ou extinção da unidade) no formato PDF ou                                                                                                    | Atenção: É necessario Adicionar o documento digitalizado (Que comprova a criação/alteração ou extinção da unidade) no formato PDF ou                                                                                                    | Atenção: É necessario Adicionar o documiento digitalizado (Que comprova a criação/alteração ou extinção da unidade) no formato PDF ou                                                                                                    |
|                                                                                                    |                                                                                                    |                                                                                                    |                                                                                                    |                                                                                                    |                                                                                                    | Anación E processio Adicionas o decumento divitalizado /Que compreso a reiseño (alteración ou estimino de unidado) no formato DDE ou                                                                                                    | Atenção: É necessario Adicionar o documento digitalizado (Que comprova a criação/alteração ou extinção da unidade) no formato PDF ou                                                                                                    | Atenção: É necessario Adicionar o documento digitalizado (Que comprova a criação/alteração ou extinção da unidade) no formato PDF ou                                                                                                    | Atenção: É necessario Adicionar o documento digitalizado (Que comprova a criação/alteração ou extinção da unidade) no formato PDF ou                                                                                                    |
|                                                                                                    |                                                                                                    |                                                                                                    |                                                                                                    |                                                                                                    |                                                                                                    | Atoneño: É necessario Advisoras o decumento divitalizado (Que compresa o criscão (alteração ou extinção de unidade) no formato DDE ou                                                                                                    | Atenção: É necessario Adicionar o documento digitalizado (Que comprova a criação/alteração ou extinção da unidade) no formato PDF ou                                                                                                    | Atenção: É necessario Adicionar o documento digitalizado (Que comprova a criação/alteração ou extinção da unidade) no formato PDF ou                                                                                                    | Atenção: É necessario Adicionar o documento digitalizado (Que comprova a criação/alteração ou extinção da unidade) no formato PDF ou                                                                                                    |
|                                                                                                    |                                                                                                    |                                                                                                    |                                                                                                    |                                                                                                    |                                                                                                    | Atomeñou É posservajo Adicionas o documento digitalizado (Que compreus a griação (alteração ou extinção da unidade) no formato DDE ou                                                                                                    | Atenção: É necessario Adicionar o documento digitalizado (Que comprova a criação/alteração ou extinção da unidade) no formato PDF ou                                                                                                    | Atenção: É necessario Adicionar o documento digitalizado (Que comprova a criação/alteração ou extinção da unidade) no formato PDF ou                                                                                                    | Atenção: É necessario Adicionar o documento digitalizado (Que comprova a criação/alteração ou extinção da unidade) no formato PDF ou                                                                                                    |
|                                                                                                    |                                                                                                    |                                                                                                    |                                                                                                    |                                                                                                    |                                                                                                    | Atenção: É possessario Adicionas o documento digitalizado (Que compresa o gração (alteração ou extinção da unidado) no formato DDE ou                                                                                                    | Atenção: É necessario Adicionar o documento digitalizado (Que comprova a criação/alteração ou extinção da unidade) no formato PDF ou                                                                                                    | Atenção: É necessario Adicionar o documento digitalizado (Que comprova a criação/alteração ou extinção da unidade) no formato PDF ou                                                                                                    | Atenção: É necessario Adicionar o documento digitalizado (Que comprova a criação/alteração ou extinção da unidade) no formato PDF ou                                                                                                    |
|                                                                                                    |                                                                                                    |                                                                                                    |                                                                                                    |                                                                                                    |                                                                                                    | Atomato E posocranio Adicionario documento digitalizado (Que comprenza o criação lattoração ou extinção da unidade) no termate BDE ou                                                                                                    | Atenção: E necessario Adicionar o documento digitalizado (Que comprova a criação/alteração ou extinção da unidade) no formato PDF ou                                                                                                    | Atenção: E necessario Adicionar o documento digitalizado (Que comprova a criação/alteração ou extinção da unidade) no formato PDF ou                                                                                                    | Atenção: E necessario Adicionar o documento digitalizado (Que comprova a criação/alteração ou extinção da unidade) no formato PDF ou                                                                                                    |
|                                                                                                    |                                                                                                    |                                                                                                    | Abanção: É pororegajo Adicionas o documento digitalizado (Que compresa o cáscão (alteração ou extinção da unidado) no formato DDE ou                                                                                                    | Atomina É nacorranio Adicionar o documento digitalizado (Que comprenza o gração (alteração ou extinção da unidade) no formato DDE ou                                                                                                    | Atancia: E nacascavia Adicionas o documento digitalizado (Que comprova o giacão (alteracão ou extinção da unidado) no formato DDE ou                                                                                                    |                                                                                                    | Atenday, c necessario Auconar o documento unicalizado (que comprova a triação) atendão du extincão da unicide/ no rormaco PDF ou                                                                                                    | Adenção, e necessario Adicionar o documento digitalizado (que comprova a chação) alteração du extinção da unidade/ no romaco Por ou                                                                                                    | Atenção, e necessario Aucionar o documento ligitalizado (que comprova a chação) alteração da entidade) no romaco por ou                                                                                                    |
|                                                                                                    |                                                                                                    |                                                                                                    |                                                                                                    |                                                                                                    |                                                                                                    | Atomato E posossano Adicionar o documento digitalizado (Que comprenera o gracão lalteração ou extinção da unidade) no termato BDE ou                                                                                                    | Atenção: E necessario Adicionar o documento digitalizado (Que comprova a criação/alteração ou extinção da unidade) no formato PDF ou                                                                                                    | Atenção: E necessario Adicionar o documento digitalizado (Que comprova a criação/alteração ou extinção da unidade) no formato PDF ou                                                                                                    | Atenção: E necessario Adicionar o documento digitalizado (Que comprova a criação/alteração ou extinção da unidade) no formato PDF ou                                                                                                    |
|                                                                                                    |                                                                                                    |                                                                                                    |                                                                                                    | and the second second sec |                                                                                                    | ATOMCOOLE DOCORECTION ADDITIONO ADDITIONO ADDITICONO ADDITIONO ADDITIONO ADDITIONO ADDITIONO ADDITICO ADDITICO AD                                                                                                    | Atencao: E necessario Adicionar o documento digitalizado (Que comprova a criacao/alteracao ou extincao da unidade) no formato PDF ou                                                                                                    | Atenção: E necessario Adicionar o documento digitalizado (Que comprova a chação/ateração ou extinção da unidade) no formato PDF ou                                                                                                    | Atenção: E necessario Adicionar o documento digitalizado (Que comprova a criação) alteração ou extinção da unidade) no formato PDF ou                                                                                                    |
|                                                                                                    |                                                                                                    |                                                                                                    | Abanção: É pororegajo Adicionas o documento digitalizado (Que compresa o cáscão (alteração ou extinção da unidado) no formato DDE ou                                                                                                    | Atomina É nacorranio Adicionar o documento digitalizado (Que comprenza o gração (alteração ou extinção da unidade) no formato DDE ou                                                                                                    | Atancia: E nasassaria Adicionas o documento digitalizado (Que comprova o griecio (alteracio ou estincio de unidado) no formato BDE ou                                                                                                    |                                                                                                    | Atendad, c necessario Aucionar o documento uiditaizado (que comprova a chação/atendão du extincão da unidade/ no romaco PDF ou                                                                                                    | Adenção, e necessario Adicionar o documento digitalizado (que comprova a chação) alteração du extinção da unidade) no romato PDP ou                                                                                                    | Atenção, e necessario Aucionar o documento digitalizado (que comprova a chação) alteração da emolade/ no romaco Por ou                                                                                                    |
|                                                                                                    |                                                                                                    |                                                                                                    | Atenção: É pecessario Adicionar o documento digitalizado (Que comprova a griação/alteração ou extinção da unidade) no formato PDF ou                                                                                                    | Atenção: É necessario Adicionar o documento digitalizado (Que comprova a criação/alteração ou extinção da unidade) no formato PDF ou                                                                                                    | Atenção: E necessario Adicionar o documento digitalizado (Que comprova a criação/alteração ou extinção da unidade) no formato PDE ou                                                                                                    | A PERSON AND A PERSON AND A PER                                                                                                    |                                                                                                    | Liceschent e merenden a merenden e merenden en entereden an entereden an entereden an entereden en entereden en                                                                                                    | Literation of the second state of the conduction of an ending of exceeding of endings and ending the receiver of the second second                                                                                                    |
|                                                                                                    |                                                                                                    |                                                                                                    | Atenção: É pecessario Adicionar o documento digitalizado (Que comprova a griação/alteração ou extinção da unidade) no formato PDF ou                                                                                                    | Atenção: É necessario ádicionar o documento digitalizado (Que comprova a criação/alteração ou extinção da unidade) no formato PDF ou                                                                                                    | Atenção: E necessario Adicionar o documento digitalizado (Que comprova a criação/alteração ou extinção da unidade) no formato PDE ou                                                                                                    | ALPEN ALL FOR POSTER AND ADDRESS OF THE THE THE THE THE THE THE THE THE THE                                                                                                    |                                                                                                    | Liceschert e metershere a greenerer allienerere fine combrate a suched areacher an estimate the requires the ca                                                                                                    | Literation of the construction of the construction of the construction of end of the construction of the construction of the c |
|                                                                                                    |                                                                                                    |                                                                                                    | Atenção: É necessario Adicionar o documento digitalizado (Que comprova a criação/alteração ou extinção da unidade) no formato PDF ou                                                                                                    | Atenção: É necessario Adicionar o documento digitalizado (Que comprova a criação/alteração ou extinção da unidade) no formato PDF ou                                                                                                    | Atenção: E necessario Adicionar o documento digitalizado (Que comprova a criação/alteração ou extinção da unidade) no formato PDF ou                                                                                                    | - AUGINAU, E HEUESSARU AURONAR O QUUMERTO UNIVARZADO FORE COMPLEVA A CHACIO/AUGIZADO OU EXUNCIÓ DA DIREGIDE/ NO IORDIALO PDF OU                                                                                                    |                                                                                                    | The second second s                                                                                                    |                                                                                                    |
|                                                                                                    |                                                                                                    |                                                                                                    |                                                                                                    |                                                                                                    |                                                                                                    | ATORCOOLE DOCORECTION ADDICTORING TO ADDICTOR ADDICTOR AD                                                                                                    | Atencao: E necessario Adicionar o documento digitalizado (Que comprova a criacao/alteracao ou extincao da unidade) no formato PDF ou                                                                                                    | Atenção: E necessario Adicionar o documento digitalizado (Que comprova a chação/alteração ou extinção da unidade) no formato PDF ou                                                                                                    | Atenção: E necessario Adicionar o documento digitalizado (Que comprova a criação) alteração ou extinção da unidade) no formato PDF ou                                                                                                    |
|                                                                                                    |                                                                                                    |                                                                                                    |                                                                                                    |                                                                                                    |                                                                                                    | Atomato E posocranio Adicionario documento digitalizado (Que comprenera a gracio latteracio ou extincio da unidado) no termate DDE ou                                                                                                    | Atenção: E necessario Adicionar o documento digitalizado (Que comprova a criação/alteração ou extinção da unidade) no formato PDF ou                                                                                                    | Atenção: E necessario Adicionar o documento digitalizado (Que comprova a criação/alteração ou extinção da unidade) no formato PDF ou                                                                                                    | Atenção: E necessario Adicionar o documento digitalizado (Que comprova a criação/alteração ou extinção da unidade) no formato PDF ou                                                                                                    |
|                                                                                                    |                                                                                                    |                                                                                                    |                                                                                                    | and the second second sec |                                                                                                    | ATORCOOLE DOCORECTION ADDITIONATION ADDITIONAL ADDITIONAL                                                                                                    | Atencao: E necessario Adicionar o documento digitalizado (Que comprova a criacao/alteracao ou extincao da unidade) no formato PDF ou                                                                                                    | Atenção: E necessario Adicionar o documento digitalizado (Que comprova a chação/alteração ou extinção da unidade) no formato PDF ou                                                                                                    | Atenção: E necessario Adicionar o documento digitalizado (Que comprova a criação/alteração ou extinção da unidade) no formato PDF ou                                                                                                    |

-10

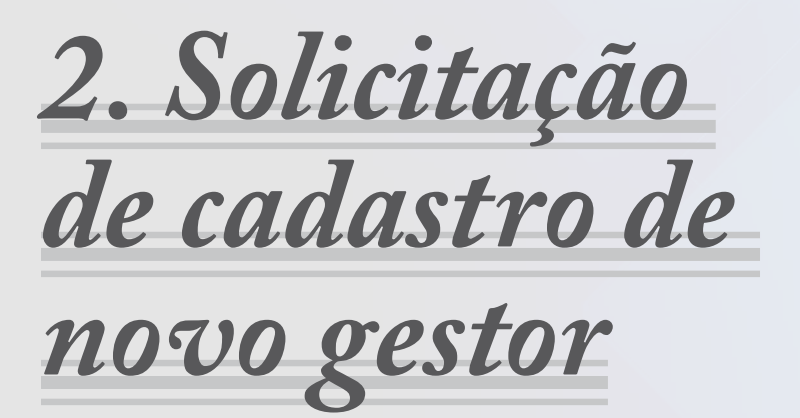

**2 Solicitação de cadastro de novo gestor:** O responsável deve acessar o site <u>https://www.tce.to.gov.br/sitetce/sistemas/cadun</u>, clicar no ícone "Solicitação para cadastro de Novo Gestor", digitar o CNPJ, em seguida digitar CPF, anexar arquivos RG, CPF, comprovante de residência dos últimos 3 meses, documento de nomeação e validação eletrônica de e-mail pessoal.

### 2.1 Insira o CNPJ da unidade gestora

12

| ¢              | $) \rightarrow 0$ | e 6              |                          | 0                              | https://app. <b>tce</b> | a.to.gov.br/spcadu      | n/app/index.php  | p?acao=cadastrogestor | …                   |
|----------------|-------------------|------------------|--------------------------|--------------------------------|-------------------------|-------------------------|------------------|-----------------------|---------------------|
|                |                   |                  | [ribunal<br>iistema de ! | <b>de Con</b> t<br>Solicitaçõe | as do To<br>Publicas o  | ocantins<br>to CADUN. I | Duvidas, lig     | ue (63)3232-5831/5643 | cadun@tce.to.gov.br |
| <b>&amp;</b> s | olicitação c      | e Gestão         | 🗐 Acompanha              | r Solicitação de Ge            | stão 🔲 Solicitar        | Cadastro Pessoa Juri    | lica 🔲 Consultar | Reponsaveis           |                     |
| >> Sis         | Solicita          | Gestão           | de uma unidad            | 2                              |                         |                         |                  |                       |                     |
| temas          | Di                | gite o CN<br>PJ: | PJ da unidade            |                                |                         |                         |                  |                       |                     |
|                |                   |                  |                          |                                |                         |                         |                  | Continuar 🔀 Cancela   | ir/Fechar           |

## 2.2 Insira o CPF do novo gestor

| ÷        | -> C @                            | 0 A https://app.tce.to.gov.br/tipcadun/app/index.php?acad=cadastrogestor                              | 🖂 🕁              |
|----------|-----------------------------------|----------------------------------------------------------------------------------------------------|------------------|
|          | TICE Sistema de                   | ll de Contas do Tocantins<br>: Solicitações Publicas do CADUN. Duvidas, lígue (63)3232-5831/5643 cadi | in@tce.to.gov.br |
| S A Siet | Solicitar Gestão 📙 Acompani       | rar Solitzigão de Gestão 🔄 Solictar Cadastro Pessoa Juridoa 🚽 Consultar Reponsaveis<br>Ide            |                  |
| Se Line  | Digite a CNP2 da unidade          | Home:                                                                                                 |                  |
|          | Ogite seus Dedos Cadastra<br>CPF: | 8                                                                                                    |                  |
|          |                                   | Continuar 🔀 Cancelor/Pedra                                                                            |                  |

## 2.3 Indique os contatos telefônicos e o e-mail pessoal do novo gestor

| (e)    | → C û                                                               | O ▲ https://app.tce.to.gov.br/spcadun/app/index.php?acao=cadastrogestor     ···      O ☆                        |
|--------|---------------------------------------------------------------------|----------------------------------------------------------------------------------------------------|
|        | Tribunal<br>Sistema de                                              | de Contas do Tocantins<br>Solicitações Publicas do CADUN. Duvidas, ligue (63)3232-5831/5643 cadun®tce.to.gov.br |
| Solici | itação de Gestão 📄 Acompanhi<br>olicitar Gestão de uma unidad       | r Solcitação de Gestão 📄 Solcitar Cadastro Pessoa Jurídica 📄 Consultar Reponsaveis<br>e                         |
| stemas | Digite o CNPJ da unidade                                            | Nome:                                                                                                    |
|        | Digite seus Dados Cadastrai<br>CPF:                                 | Nome:                                                                                                    |
|        | Digite seus dados de contato<br>Email pessoal:<br>Confirme o Email: | Celular:<br>Data Inico Gestão:                                                                                  |
|        |                                                                     | Continuar 🔀 Cancelar/Fechar                                                                                     |

## 2.4 Junte documentos e declarações exigidos:

- Ato de posse;
- CPF;
- RG;

-14

- Comprovante de residência.

| $\langle \epsilon \rangle$ - | e e          | ŵ                   | Ū                        | https://            | /app.tce.to.gov.b          | r/spcadun/app/ii      | ndex.php?aca    | o=cadastrogest | or                | ⊡ ☆         | Q Pesquisar |
|------------------------------|--------------|---------------------|--------------------------|---------------------|----------------------------|-----------------------|-----------------|----------------|-------------------|-------------|-------------|
|                              |              | 8                   |                          |                     |                            |                       |                 |                |                   |             |             |
| T                            |              | Tribu<br>Sistema    | nal de Co<br>de Solicita | ontas d<br>ções Pub | lo Tocanti<br>licas do CAI | ins<br>DUN. Duvid     | as, ligue (     | 63)3232-583    | 01/5643 cadun@to  | æ.to.gov.br |             |
| 🖧 Solicita                   | ação de O    | iestão 🔲 Acom       | panhar Solicitação e     | de Gestão 🛛 📒       | Solicitar Cadastro P       | 'essoa Juridica 🛛 📗   | Consultar Repor | saveis         |                   |             |             |
| » Sol                        | licitar G    | estão de uma u      | nidade                   |                     |                            |                       |                 |                |                   |             |             |
| Sister                       |              |                     |                          |                     |                            |                       |                 |                |                   |             |             |
| nas                          | - Diate      | e o CNPJ da unidad  | le                       |                     |                            |                       |                 |                |                   |             |             |
|                              | CNPJ         | :                   | Nom                      | e:                  |                            |                       |                 |                |                   |             |             |
|                              | Dist         | cours Dadas Cad     | astrais                  |                     |                            |                       |                 |                |                   |             |             |
|                              | CPF:         | acua Dauva Cau      | Non                      | ne:                 |                            |                       |                 |                |                   |             |             |
|                              |              |                     |                          |                     |                            |                       |                 |                |                   |             |             |
|                              | Digito       | e seus dados de c   | ontato                   |                     |                            |                       |                 |                |                   |             |             |
|                              | Emai         | pessoal:            |                          |                     | Celular:                   |                       |                 |                |                   |             |             |
|                              | Conf         | rme o Email:        |                          |                     | Data Inici                 | o Gestão:             |                 |                |                   |             |             |
|                              | - Docu       | imento de posse -   |                          |                     |                            |                       |                 |                |                   |             |             |
|                              | Tipo<br>Docu | mento:*             |                          |                     | ~                          | Numero<br>Documento:* |                 |                | Data Documento:*  |             | 3           |
|                              | Envis        | er Documentos Dig   | italizados               |                     |                            |                       |                 |                |                   |             |             |
|                              | E 4          | dicionar o ato de l | Posse                    |                     |                            |                       |                 |                |                   |             |             |
|                              | <b>E</b>     | dicionar CPF        |                          |                     |                            |                       |                 |                |                   |             |             |
|                              | E 4          | dicionar Comprov    | ante de Residencia       |                     |                            |                       |                 |                |                   |             |             |
|                              | E 4          | Idicionar RG        |                          |                     |                            |                       |                 |                |                   |             |             |
|                              |              |                     |                          |                     |                            |                       |                 |                |                   |             |             |
|                              |              |                     |                          |                     |                            |                       |                 | Continuar      | 🔀 Cancelar/Fechar |             |             |
|                              |              |                     |                          |                     |                            |                       |                 |                |                   |             |             |

## 2.5 Verifique se os documentos foram enviados e clique para continuar

| )→ C' û                            | 🗊 🔒 https://app.to                        | æ.to.gov.br/spcadun/app/index.php          | ?acao=cadastrogestor       | ••• 🛡 🟠 🔍 Pesc   |
|------------------------------------|-------------------------------------------|--------------------------------------------|----------------------------|------------------|
| Tribuna<br>TCCANTINS<br>Sistema de | de Contas do To<br>Solicitações Publicas  | ocantins<br>do CADUN. Duvidas, ligi        | 1e (63)3232-5831/5643 cadı | in@tce.to.gov.br |
| iolicitação de Gestão 📄 Acompanh   | ar Solicitação de Gestão 🛛 Solicita<br>le | ar Cadastro Pessoa Juridica 🛛 Consultar R  | leponsaveis                |                  |
| - Diote o CNPJ da usidade          |                                           |                                            |                            |                  |
| CNPJ:                              | Nome:                                     |                                            |                            |                  |
| - Diote seus Dados Cadastrai       |                                           |                                            |                            |                  |
| CPF:                               | Nome:                                     |                                            |                            |                  |
| Digite seus dados de contat        |                                           |                                            |                            |                  |
| Email pessoal:                     |                                           | Celular:                                   |                            |                  |
| Confirme o Email:                  |                                           | Data Inicio Gestão:                        |                            |                  |
| Documento de posse                 |                                           |                                            |                            |                  |
| Tipo<br>Documento:*                |                                           | <ul> <li>Numero<br/>Documento:*</li> </ul> | Data Docu                  | mento:*          |
| Enviar Documentos Digitaliza       | dos                                       |                                            |                            |                  |
| Ato enviado com sucess             | þ.                                        |                                            |                            |                  |
| CPF enviado com sucess             | <b>D</b> .                                |                                            |                            |                  |
| Comprovante enviado ci             | m sucesso.                                |                                            |                            |                  |
| S RG enviado com sucesso           | •                                         |                                            |                            |                  |
|                                    |                                           |                                            |                            |                  |
|                                    |                                           |                                            | Continuar 🔀 Cancelar/Fecha | ir -             |

## 2.6 Confirme a conclusão da operação

| ← → C ŵ O A https://app.tce.to.gov.br                                                                                                    | /spcadun/app/index.php?acao=cadastrogestor 🛛 🐨 💆 🏠              |
|----------------------------------------------------------------------------------------------------|-----------------------------------------------------------------|
| Tribunal de Contas do Tocanti                                                                                                    | NS<br>UN. Duvidas, ligue (63)3232-5831/5643 cadun@tce.to.gov.br |
| Solicitar Gestão de Gestão (E) Solicitar Cadástro Pe     Solicitar Gestão de uma unidade                                                                                                    | issoa Juridica 📃 Censultar Reponsaveis                          |
| Solicitação Completata com sucessol<br>Um emai foi envedo com os dados da sua solicitação,<br>ela sera analizada e se for deferido, um email sera enviado com os pro:<br>Obis: Caelo o Email faio chegue, verifique a caelo de SPAM do seu Email<br>Numiero de Protocolo:/788921090046058 | xtrios passos.<br>L                                             |
|                                                                                                    | Status 🛛 🔀<br>Solicitação Concluida com Sucesso.                |
|                                                                                                    | OK                                                              |

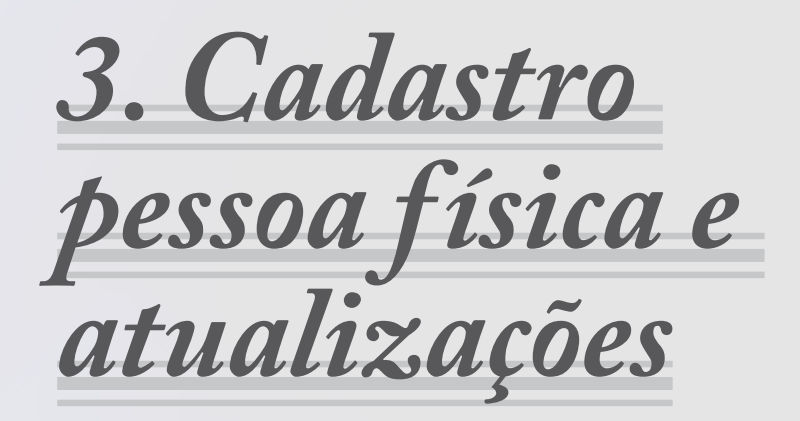

**3 Cadastro pessoa física e atualizações:** O gestor deve entrar no site do <u>www.tce.to.gov.br/sistemas/cadun</u>, em seguida clicar no ícone "Acesso CADUN" utilizando o Certificado Digital. Na sequência, escolher a opção "Pessoa Física/Cadastro/Pesquisa", preencher o CPF, dados pessoais, anexar RG, CPF, comprovante de endereço (atualizado no máximo 3 meses), e-mail pessoal, telefone e validação eletrônica de e-mail pessoal.

## 3.1 Preencha o CPF e o cadastro de dados pessoais

| <) → ୯ ŵ                                                       |                         | 🛛 🔒 https://app.to                               | e.to.gov.br/       | cadun/app,                      | findex.php?ad                         | cao=acesso | pf    | ♡☆ |
|----------------------------------------------------------------|-------------------------|--------------------------------------------------|--------------------|---------------------------------|---------------------------------------|------------|-------|----|
|                                                                | ribunal (<br>adastro Ún | de Contas do To<br>ico. Dúvidas, ligue (<br>Ilea | ocantii<br>63)3232 | ns<br>5831/58(                  | )1 cadun@                             | Dtce.to.g  | ov.br |    |
| Cadastro Pessoa                                                |                         | 3.00                                             |                    |                                 |                                       |            |       |    |
| CPF                                                            |                         |                                                  |                    |                                 |                                       |            |       |    |
| CPF:* 011.231.7                                                | 41-30                   |                                                  |                    |                                 |                                       |            |       |    |
| Dados Pessoais                                                 | Documentos              | Documentos Digitalizados                         | Emails             | Endereços                       | Telefones                             | Vinculos   |       |    |
| Dados Pessoais                                                 |                         |                                                  |                    |                                 |                                       |            |       |    |
| Pai:<br>Data<br>Nascimento:*                                   |                         | Sexo:*                                           |                    | Mäe:*                           | são:*                                 |            |       | ~  |
| Nacionalidade/Na<br>Nacionalidade:*<br>Estado:*<br>Município:* | uralidade               | <b>v</b>                                         |                    | Estad<br>Cwl:*<br>Nome<br>Conju | o CiviVConjugue<br>o<br>e do<br>gue:* |            |       | ~  |

## 3.2 Informe os dados pessoais

| $\leftrightarrow$ $\rightarrow$ C $\textcircled{a}$ |                                  | 🛛 🔒 https://app.to                       | æ.to.gov.br/cadun/ap         | p/index.php?acao= | acessopf         | ⊠ ☆ |
|-----------------------------------------------------|----------------------------------|------------------------------------------|------------------------------|-------------------|------------------|-----|
|                                                     | <b>ˈribunal c</b><br>adastro Úni | le Contas do To<br>ico. Dúvidas, ligue ( | ocantins<br>(63)3232-5831/58 | 301 cadun@tce     | e.to.gov.br      |     |
| 🐉 1 Meu Cadastro(PF)                                | C 2 Sistemas 🚪                   | Sair                                     |                              |                   |                  |     |
| Cadastro Pessoa                                     |                                  |                                          |                              |                   |                  |     |
| 📃 Salvar 🛛 🗶 Fecha                                  |                                  |                                          |                              |                   |                  |     |
| CPF                                                 |                                  |                                          |                              |                   |                  |     |
| CPF:*                                               |                                  |                                          |                              |                   |                  |     |
| * Campos Obrigat                                    | orios                            |                                          |                              |                   |                  |     |
| Dados Pessoais                                      | Documentos                       | Documentos Digitalizados                 | Emails Endereços             | Telefones Vi      | inculos          |     |
| - Documentos                                        |                                  |                                          |                              |                   |                  |     |
| Documento de<br>Identificação:*                     |                                  | Órgão<br>Expedid                         | or:*                         |                   | Data Expedição:* |     |
| Titulo Eleitor:                                     | 1                                | Zona:                                    | Seção:                       | Estad             | lo:              | *   |
|                                                     |                                  |                                          |                              |                   |                  |     |
|                                                     |                                  |                                          |                              |                   |                  |     |
|                                                     |                                  |                                          |                              |                   |                  |     |

## **3.3 Junte documentos e declarações exigidos:**

- Ofício;
- Comprovante de endereço;
- Título de eleitor;
- CPF;
- RG.

| ) → ୯ ଜ                                                                                                    | 🗊 🔒 https://                                                                                                    | app.tce.to.gov.         | br/cadun/app/               | index.php?a | ao=acessop | of    | 🖾   |
|----------------------------------------------------------------------------------------------------|----------------------------------------------------------------------------------------------------|-------------------------|-----------------------------|-------------|------------|-------|-----|
| Tribuna<br>TCE<br>Cadastro U                                                                                                    | l de Contas d<br>Ínico. Dúvidas, li                                                                                                    | o Tocant<br>gue (63)323 | t <b>ins</b><br>12-5831/580 | )1 cadun@   | Mce.to.go  | ov.br |     |
| 1 Meu Cadastro(PF) 🛛 🗲 2 Sistemas                                                                                                    | 💁 Sair                                                                                                    |                         |                             |             |            |       |     |
| adastro Pessoa                                                                                                    |                                                                                                    |                         |                             |             |            |       |     |
| Salvar 🔀 Fechar                                                                                                    |                                                                                                    |                         |                             |             |            |       |     |
| CPF                                                                                                    |                                                                                                    |                         |                             |             |            |       |     |
|                                                                                                    |                                                                                                    |                         |                             |             |            |       |     |
| CPF:*                                                                                                    |                                                                                                    |                         |                             |             |            |       |     |
|                                                                                                    |                                                                                                    |                         |                             |             |            |       |     |
| * Campos Obrigatorios                                                                                                    |                                                                                                    |                         |                             |             |            |       |     |
| Dados Pessoais Documento                                                                                                    | s Documentos Digitaliz                                                                                                    | ados Emails             | Endereços                   | Telefones   | Vinculos   |       |     |
| - Documentos Digitalizados                                                                                                    |                                                                                                    |                         |                             |             |            |       |     |
|                                                                                                    |                                                                                                    |                         |                             |             |            |       |     |
| Adicionar                                                                                                    |                                                                                                    |                         |                             |             |            |       |     |
| Tipo                                                                                                    |                                                                                                    |                         |                             |             |            |       |     |
|                                                                                                    | Data                                                                                                    | Download                |                             |             |            |       |     |
| Oficio                                                                                                    | 07/01/2014 16:38:22                                                                                                    | Download                |                             |             |            |       |     |
| Oficio<br>Comprovante Endereço                                                                                                    | Data<br>07/01/2014 16:38:22<br>21/11/2014 09:54:49                                                                                                    | Download                |                             |             |            |       | i i |
| Oficio<br>Comprovante Endereço<br>Titulo Eleitor                                                                                                    | Data<br>07/01/2014 16:38:22<br>21/11/2014 09:54:49<br>25/02/2015 17:04:39                                                                                                    | Download                |                             |             |            |       |     |
| Oficio<br>Comprovante Endereço<br>Titulo Eleitor<br>Documento migrado/legado                                                                                                    | Data<br>07/01/2014 16:38:22<br>21/11/2014 09:54:49<br>25/02/2015 17:04:39<br>22/04/2015 16:51:28                                                                                                    | Download                |                             |             |            |       |     |
| Oficio<br>Comprovante Endereço<br>Titulo Eleitor<br>Documento migrado/legado<br>Expediente                                                                                      | Data<br>07/01/2014 16:38:22<br>21/11/2014 09:54:49<br>25/02/2015 17:04:39<br>22/04/2015 16:51:28<br>27/01/2016 13:37:51                                                                                                    | Download                |                             |             |            |       |     |
| Oficio<br>Comprovante Endereço<br>Titulo Eleitor<br>Documento migrado/legado<br>Expediente<br>CPF                                                                               | Data<br>07/01/2014 16:38:22<br>21/11/2014 09:54:49<br>25/02/2015 17:04:39<br>22/04/2015 16:51:28<br>27/01/2016 13:37:51<br>03/02/2017 16:35:21                                                                                                    |                         |                             |             |            |       |     |
| Oficio<br>Comprovante Endereço<br>Titulo Eleitor<br>Documento migrado/legado<br>Expediente<br>CPF<br>RG                                                                         | Data<br>07/01/2014 16:38:22<br>21/11/2014 09:54:49<br>25/02/2015 17:04:39<br>22/04/2015 16:51:28<br>27/01/2016 13:37:51<br>03/02/2017 16:35:21<br>03/02/2017 16:35:34                                                                                                    |                         |                             |             |            |       |     |
| Oficio<br>Comprovante Endereço<br>Titulo Eleitor<br>Documento migrado/legado<br>Expediente<br>CPF<br>RG<br>Expediente                                                           | Data<br>07/01/2014 16:38:22<br>21/11/2014 09:54:49<br>25/02/2015 17:04:39<br>22/04/2015 16:51:28<br>27/01/2016 13:37:51<br>03/02/2017 16:35:21<br>03/02/2017 16:35:21<br>40/06/2018 12:22:19                                                                                                    |                         |                             |             |            |       |     |
| Oficio<br>Comprovante Endereço<br>Titulo Betor<br>Documento migrado/legado<br>Expedente<br>CopF<br>Rig<br>Expedente<br>Comprovante Endereço                                     | Data<br>07/01/2014 16:38:22<br>21/11/2014 09:54:49<br>25/02/2015 17:04:39<br>22/04/2015 16:51:28<br>27/01/2016 13:37:51<br>03/02/2017 16:35:21<br>03/02/2017 16:35:24<br>14/06/2018 12:22:19<br>02/08/2018 14:48:58                                                                                                    |                         |                             |             |            |       |     |
| Oficio<br>Comprovate Endereço<br>Titulo Eletor<br>Documento migrado,legado<br>Expediente<br>Expediente<br>Comprovante Endereço<br>OPF                                           | Data           0701/2014         16:38:22           21/11/2014         16:38:22           21/11/2014         09:54:49           25/02/2015         17:04:39           22/04/2015         15:05:15           03/02/2017         16:35:21           03/02/2017         16:35:34           14/06/2018         12:22:19           02/08/2018         14:46:58           06/12/2019         15:30:35 | Download                |                             |             |            |       |     |
| Oficia<br>Comprovante Endereçia<br>Titulo Eleitor<br>Documento migrado/legado<br>Expediente<br>CPF<br>RG<br>Expediente<br>Comprovante Endereçia<br>CPF<br>Comprovante Endereçia | Data<br>070/1/2014 16:38:22<br>21/11/2014 09:54:49<br>25/02/2015 17:06:39<br>22/04/2015 16:51:28<br>27/01/2016 13:37:51<br>03/02/2017 16:35:34<br>14/06/2018 12:22:19<br>02/06/2018 14:46:35<br>06/12/2019 15:30:35                                                                                                    | Download                |                             |             |            |       |     |

-20

## 3.4 Confirme a validade do e-mail pessoal informado

| $\left( \leftarrow  ightarrow$ C $\bigtriangleup$ | 🛛 🗎 https://app.tce.to.gov.br/cadun/app/index.php?acao=acessopf 🛛 🚥 🖾 🏠 |                          |                      |           |       |  |  |
|---------------------------------------------------|-------------------------------------------------------------------------|--------------------------|----------------------|-----------|-------|--|--|
| Tribunal de<br>TCCANTINS<br>TOCANTINS             | : Contas do Te<br>5. Dúvidas, ligue (                                   | ocantins<br>63)3232-5831 | /5801 cadun@         | otce.to.g | ov.br |  |  |
| Cadastro Pessoa                                   | 31                                                                      |                          |                      |           |       |  |  |
| 🔚 Salvar 🗙 Fechar                                 |                                                                         |                          |                      |           |       |  |  |
| CPF                                               |                                                                         |                          |                      |           |       |  |  |
|                                                   |                                                                         |                          |                      |           |       |  |  |
| CPF:*                                             |                                                                         |                          |                      |           |       |  |  |
| * Campos Obrigatorios                             |                                                                         |                          |                      |           |       |  |  |
| Dados Pessoais Documentos Do                      | ocumentos Digitalizados                                                 | Emails Endere            | ços Telefones        | Vinculos  |       |  |  |
| - Emails                                          |                                                                         |                          |                      |           |       |  |  |
| O Adicionar O Remover                             |                                                                         |                          |                      |           |       |  |  |
| Email Preferencia d                               | e Contato Valido                                                        |                          | Email Confirmação    |           |       |  |  |
| emaildolulano@provedor.com Não                    | Sim                                                                     |                          | Validado 🖋           |           |       |  |  |
|                                                   |                                                                         |                          |                      |           |       |  |  |
|                                                   |                                                                         |                          |                      |           |       |  |  |
|                                                   |                                                                         |                          |                      |           |       |  |  |
|                                                   |                                                                         |                          |                      |           |       |  |  |
|                                                   |                                                                         |                          |                      |           |       |  |  |
| Obs: Para Adicionar um Email, clique              | e no botão adicionar do gri                                             | d de Emails e comp       | lete os dados solici | itados.   |       |  |  |

## 3.5 Informe endereço atualizado

| <) → C <sup>4</sup> | 企                       | 0                      | https://app. <b>tce</b> .    | to.gov.br/cadu        | n/app/index  | .php?acao  | =acessopf    |        |                 | ⊠ ☆ |
|---------------------|-------------------------|------------------------|------------------------------|-----------------------|--------------|------------|--------------|--------|-----------------|-----|
|                     | Tribuna<br>S Cadastro Ú | l de Con<br>Ínico. Dúv | itas do To<br>idas, ligue (6 | cantins<br>3)3232-583 | 1/5801 ca    | ıdun@tc    | æ.to.gov.br  |        |                 |     |
| 🎾 1 Meu Cadastro    | (PF) 🗳 2 Sistemas       | 🧧 Sair                 |                              |                       |              |            |              |        |                 |     |
| Cadastro Pesso      | ba                      |                        |                              |                       |              |            |              |        |                 |     |
| 📄 Salvar 🛛 🗙 F      | Fechar                  |                        |                              |                       |              |            |              |        |                 |     |
| CPF                 |                         |                        |                              |                       |              |            |              |        |                 |     |
|                     |                         |                        |                              |                       |              |            |              |        |                 |     |
| CPF:*               |                         |                        |                              |                       |              |            |              |        |                 |     |
| * Compos Ob         | vigatoriac              |                        |                              |                       |              |            |              |        |                 |     |
| Dados Pesso         | ais Documentos          | Documento              | os Digitalizados             | Emails Ende           | reços Tel    | fones      | Tinculos     |        |                 |     |
| - Endereço          |                         |                        |                              |                       | 14           |            |              |        |                 |     |
| O Adiciona          | r 🙆 Remover             |                        |                              |                       |              |            |              |        |                 |     |
| CEP                 | Estado                  | Municipio              | Bairro                       | Endereço              |              |            | Тіро         | Numero | Correspondencia |     |
| 77023378            | Tocantins               | Palmas                 | CENTRO SUL                   |                       |              |            | RESIDENCIAL  | 52     | Não             |     |
|                     |                         |                        |                              |                       |              |            |              |        |                 |     |
|                     |                         |                        |                              |                       |              |            |              |        |                 |     |
|                     |                         |                        |                              |                       |              |            |              |        |                 |     |
|                     |                         |                        |                              |                       |              |            |              |        |                 |     |
|                     |                         |                        |                              |                       |              |            |              |        |                 |     |
| Obs: Para           | Adicionar um Ender      | eço, clique no b       | ootão adicionar do g         | grid de Endereço      | s e complete | os dados s | solicitados. |        |                 |     |
|                     |                         |                        |                              |                       |              |            |              |        |                 |     |

-22

## 3.6 Apresente contatos telefônicos

| ¢   | $\rightarrow$ C | 企                   | 🔽 🔒 http                        | s://app.t <b>ce.to.gov.br</b> / | 'cadun/app/    | index.php?ad  | cao=acesso  | pf    | <br>••• | ⊠ ☆ |
|-----|-----------------|---------------------|---------------------------------|---------------------------------|----------------|---------------|-------------|-------|---------|-----|
|     |                 | Tribuna<br>Cadastro | al de Contas<br>Único. Dúvidas, | do Tocantiı<br>ligue (63)3232-  | ns<br>5831/580 | 1 cadun@      | otce.to.g   | ov.br |         |     |
| Cad | Neu Cadastr     | o(PF) (C 2 Sistema  | is 🖳 Sar                        |                                 |                |               |             |       |         |     |
|     | Salvar 🗙        | Fechar              |                                 |                                 |                |               |             |       |         |     |
|     | CPF             |                     |                                 |                                 |                |               |             |       |         |     |
|     | CPF:*           |                     |                                 |                                 |                |               |             |       |         |     |
|     |                 |                     |                                 |                                 |                |               |             |       |         |     |
|     | Campos C        | brigatorios         |                                 |                                 |                |               |             |       |         |     |
| ſ   | ados Pess       | oais Document       | os Documentos Digit             | alizados Emails                 | Endereços      | Telefones     | Vinculos    |       |         |     |
|     | Telefone —      |                     |                                 |                                 |                |               |             |       |         |     |
|     | O Adicion       | ar 🥥 Remover        |                                 |                                 |                |               |             |       |         |     |
|     | DDD             | Numero              | Tipo Telefone                   | Preferencia de Contat           | o              |               |             |       |         |     |
|     | 63              |                     | CELULAR                         | Sim                             |                |               |             |       |         |     |
|     |                 |                     |                                 |                                 |                |               |             |       |         |     |
|     |                 |                     |                                 |                                 |                |               |             |       |         |     |
|     |                 |                     |                                 |                                 |                |               |             |       |         |     |
|     |                 |                     |                                 |                                 |                |               |             |       |         |     |
|     |                 |                     |                                 |                                 |                |               |             |       |         |     |
|     | Obs: Par        | a Adicionar um Tele | efone, clique no botão ad       | icionar do grid de Telef        | ones e comp    | lete os dados | solicitados |       |         |     |
|     |                 |                     |                                 |                                 |                |               |             |       |         |     |

## 3.7 Confirme a conclusão da operação

| -)→ C' û                                                                                                    | 🛛 🔒 https://app.tce.to.gov.br/cad                    | lun/app/index.pl                                              | hp?acao=acessopf                             | ⊌      |
|----------------------------------------------------------------------------------------------------|------------------------------------------------------|---------------------------------------------------------------|----------------------------------------------|--------|
| Tribunal de<br>Cadastro Único                                                                                     | Contas do Tocantins<br>9. Dúvidas, ligue (63)3232-58 | ;<br>i31/5801 cad                                             | un@tce.to.gov.br                             |        |
| 1 Meo Cadastro(++) 👘 2 Sistemas 👰 Sa<br>adastro Pessoa<br>Salvar 💢 Fedhar<br>- CPF                                | r.                                                   |                                                               |                                              |        |
| CPF;* *Campos Obrigatorios Dados Pessoais Documentos De                                                           | cumentos Digitalizados 📗 Emails 📗 En                 | lereços 🛛 Telefo                                              | nes Vinculos                                 |        |
| Dados Pasacala<br>Nome:*<br>Pai: CADASTO DE TESTE PAI                                                             |                                                      | Mãe:* FATIMA                                                  | Status X<br>Cadastro atualizado com sucesso. |        |
| Data<br>Nascimento:* 14/09/1984                                                                                   | Sexo:* Masculino                                     | Profissão:*                                                   | ANALISTA DE SISTEMAS                         | )<br>M |
| Hacionaldade/Haluraldade<br>Nacionaldade:* Brasi<br>Estado:* Rio Grande do Norte<br>Município:* ALTO DO RODRIGUES | ×<br>×                                               | Estado CiviPCor<br>Estado<br>Civit:*<br>Nome do<br>Conjugue:* | pupué<br>Casado<br>CADASTRO DE TESTE ESPOSA  | ×      |

23-

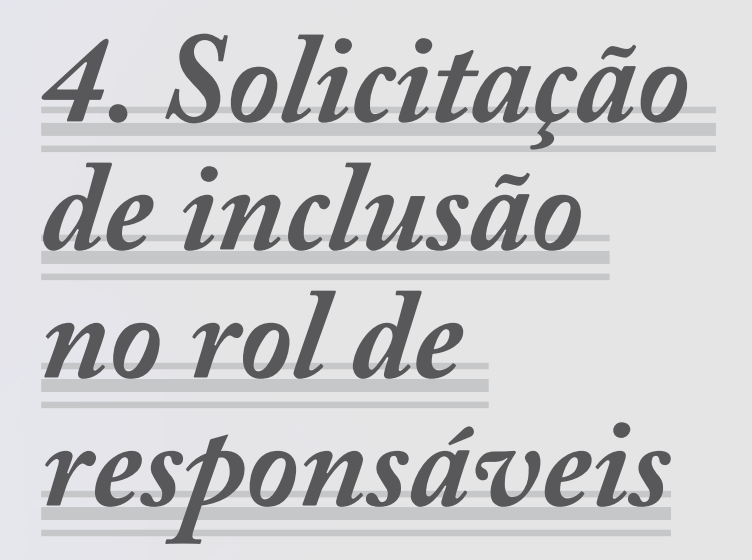

#### 4. Solicitação de inclusão no rol de responsáveis:

O gestor deve acessar o site do <u>www.tce.to.gov.br/sistemas/cadun</u>, clicar no ícone "Acesso CADUN", por meio de Certificado Digital, depois selecionar o ícone "Rol de Responsáveis/Nova Solicitação", digitar o CPF do novo responsável, preencher o cargo, especificação do cargo (caso necessário), data de início, data, tipo e número de documento anexar arquivo de documento correspondente ao cargo desejado e solicitar inclusão. No final, o sistema vai gerar um número de protocolo para acompanhamento, enquanto o gestor aguarda deferimento da solicitação.

#### 4.1 Digite o CPF do novo responsável

| ) → C û<br>Tribunal d<br>Cadastro Únic                                                             | A http://apc.toc.to.gov.br/cadun/app/index.php      Contas do Tocantins     Dúvidas, lieure (63)3222-5831/5801 cadunt | 😇 🏠 🔍 Pes     | şülsər |
|----------------------------------------------------------------------------------------------------|----------------------------------------------------------------------------------------------------|---------------|--------|
| 100441045 Unided CUNI<br>1 Mes Cadattro (PT) 2 Mercy Unideds<br>But de responsivers/Schicturgles   | DADE DE TESTE DE SOLICITAÇÃO 2<br>(20) Preses Paix • • • • • • • • • • • • • • • • • • •                              | tine<br>∎iter |        |
| Area<br>*Todas as solicitações serão ate                                                           | ndidas conforme horàrio de funcionamento desta corte.                                                                 |               |        |
| UNIDADE DE TESTE DE SOLICIT                                                                        | ACAO 2 - Palmas Solicitação de novo responsável                                                                       |               | *      |
| Ataanis Historical Solicitag<br>Deprinis 🎼 Assinar Ral de Respon<br>Nome                           | den Solote X Feder/Carolie<br>skens C Reposivel<br>Digte o CPF do novo responsável aba<br>OPF:                        |               |        |
| *Para adicionar um novo resp<br>*Para Finalizar um responsávi<br>*Todas as solicitações serão ater | nonsivel, dique no bo                                                                                                 |               |        |

25 -

-26

## 4.2 Preencha o cargo, especificação do cargo (caso necessário), data de início, data, tipo e número de documento

| (←) → C @                                                                                                    | ← → C û 0 ▲ https://app.tce.to.gov.br/cadun/app/index.php ···· ♡ ☆ Q. Pesquisar                                                   |                                                                                                    |  |   |  |  |  |  |
|----------------------------------------------------------------------------------------------------|----------------------------------------------------------------------------------------------------|----------------------------------------------------------------------------------------------------|--|---|--|--|--|--|
| Tribunal de<br>Cadastro Único<br>Unidade: UNID                                                                                                    | Contas do 7<br>. Dúvidas, ligue<br>ADE DE TESTE                                                                                   | Focantins<br>(63)3232 5831/5801 cadun@tce.to.gov.br<br>DE SOLICITACAO 2                                                                                                    |  |   |  |  |  |  |
| 2 Minha Unidade (UR<br>2 Minha Unidade (UR)                                                                                                    | 3) 🏼 🝰 3 Pessoa Fisica 🔹                                                                                                    | 🗈 4 Rol de Responsaveis 🛛 🗲 5 Sistemas 💆 Sair                                                                                                    |  |   |  |  |  |  |
| Rol de responsáveis/Solicitações                                                                                                    | s                                                                                                    | olicitação de novo responsável                                                                                                    |  | × |  |  |  |  |
| Nova Solicitação                                                                                                    |                                                                                                    | 🔄 Solicitar 🛛 💢 Fechar/Cancelar                                                                                                    |  |   |  |  |  |  |
| *Arac:<br>**Todas as solicitações serão atend<br>- Lina de Responderes<br>UNIDADO DE TESTE DE SOLICITAC<br>Atanas Historico Solicitaçõe<br>Imprime Adame Rid de Respond<br>None<br>**Para adicionar um novo respon<br>**Para adicionar um novo respon<br>**Para solicitações serão atendo<br>**Todas as solicitações serão atendo<br>**Todas as solicitações serão atendo<br>************************************ | idas conforme horári<br>AO 2 - Palmas<br>s<br>vere<br>ca<br>asável, clique no bo<br>clique no botão ver<br>las conforme horario ( | Seletação<br>Repositoirel<br>OF: 007.324.871.34 WILHER LINA TEXEIRA<br>A pos completar as informações abaxo, cáque no botão acima "Solicitar"<br>Dada gena:<br>Carpo: Controle Interno e Epecíficação do Carpo:<br>Data Inco: 01/01/2010 C<br>Documento: 01/01/2010 C<br>Documento: Portan<br>Too Documento: 02<br>Data Documento: 01/01/2010 C<br>Data Documento: 02<br>Data Documento: 01/01/2010 C<br>Data Documento: 01/01/2010 C |  |   |  |  |  |  |

## 4.3 Ao final, o sistema vai gerar um número de protocolo para acompanhamento, enquanto o gestor aguarda deferimento da solicitação

| ↔ ↔ ↔ ↔                                   | 🗊 🔒 https://app.tce.to.g                                             | jov.br/cadun/app/index.php 🕑 🏠 🛛                                                                                                    | 2 Pesquisar |
|-------------------------------------------|----------------------------------------------------------------------|----------------------------------------------------------------------------------------------------|-------------|
| Tribunal d<br>Cadastro Ûni<br>Unidade: UN | le Contas do Toca<br>co. Dúvidas, ligue (63)3<br>IDADE DE TESTE DE S | ntins<br>1232 5831/5801 cadum@tce.to.gov.br<br>601/CTACA02<br>//forward_continue_allow                                                                                                    |             |
|                                           |                                                                      |                                                                                                    |             |
|                                           |                                                                      |                                                                                                    |             |
|                                           |                                                                      | Status                                                                                                    | ×           |
|                                           |                                                                      | Solctado realada com accesol Aquarde o atendimento pela equipe do CADUI conforme horario<br>de atendimento regimental. Um enela ser anivado conformo o oue esta ene sua castano, com o<br>andimento da sua solctação.<br>As solctações em abeito tambiem podem ser acompanhadas na aba correspondente. |             |
|                                           |                                                                      | Carregando diados                                                                                                    |             |

27 -

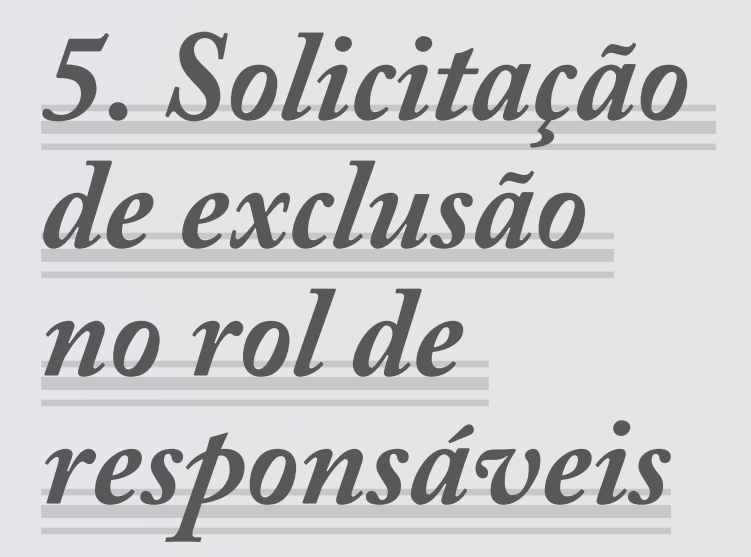

#### 5 Solicitação de exclusão no rol de responsáveis:

O gestor e/ou responsável deve acessar o site do <u>www.tce.to.gov.br/</u> <u>sistemas/cadun, e</u> clicar no ícone "Acesso CADUN", por meio do Certificado Digital. Em seguida, selecionar a opção "Rol de Responsáveis/ Atuais e clicar no X vermelho, que indica a opção de finalizar. A seguir, preencher data, tipo e número de documento, data da finalização, enviar documento (arquivo PDF) de exoneração e solicitar finalização. Por fim, o sistema vai gerar um número de protocolo para acompanhamento, enquanto o gestor aguarda deferimento da solicitação.

29-

## 5.1 Selecione a opção "Rol de Responsáveis/ Atuais e clique no X vermelho, que indica a opção de finalizar

| Tribun<br>Cadastro<br>Unidade:               | al de Contas<br>Único. Dúvidas,<br>UNIDADE DE T | do Tocantin:<br>ligue (63)3232-5<br>ESTE DE SOLIC | 5<br>831/5801 cad<br>ITACAO 2 | lun@tce.to.gov | .br       |  |
|----------------------------------------------|-------------------------------------------------|---------------------------------------------------|-------------------------------|----------------|-----------|--|
| reu Cadastro(PF)                             | Jnidade (UG) Aressoa F                          | isica 🔹 🥶 4 koi de kespo                          | onsaveis 🗲 5 Sisti            | amas 👷 Sar     |           |  |
| Rol de responsáveis/Solicita                 | ições                                           |                                                   |                               |                |           |  |
| Nova Solicitação                             |                                                 |                                                   |                               |                |           |  |
| Aviso:                                       |                                                 |                                                   |                               |                |           |  |
| *Todas as solicitações se                    | rão atendidas conforme h                        | orário de funcionamen                             | to desta corte.               |                |           |  |
| UNIDADE DE TESTE DE SO<br>Atuais Historico 5 | OLICITACAO 2 - Palmas                           |                                                   |                               |                |           |  |
| Imprimir 👪 Assinar Rol de                    | Responsáveis                                    |                                                   |                               |                |           |  |
|                                              |                                                 | Cargo                                             | OPF                           | Data Inicio    | Finalizar |  |
| Nome                                         |                                                 | Gestor                                            |                               | 01/01/2019     | 8         |  |
| Nome                                         |                                                 | Controle Interno                                  |                               | 01/01/2019     | 8         |  |
| Nome                                         |                                                 |                                                   |                               |                |           |  |

## 5.2 Confirme a solicitação

30

| (+         | ) → C<br>C<br>TCCANTIN<br>Meu Cadastro                                 | Tribunal de<br>Cadastro Único<br>Unidade: UNID                                                        | Contas do Tocantir Dúvidas, ligue (63)323- ADE DE TESTE DE SOLI                                                 | cadun/spp/index.php ···· 💟 🛠<br>IS<br>S831/5801 cadun@tce.to.gov.br<br>CTTACAO 2<br>CTTACAO 2<br>Statemas 📓 Sar                                                         | 7 Q. Pesquis |
|------------|------------------------------------------------------------------------|----------------------------------------------------------------------------------------------------|----------------------------------------------------------------------------------------------------|----------------------------------------------------------------------------------------------------|--------------|
| 2 Sistemas | Rol de resp<br>Nova Sol<br>Aviso<br>*Todas a:<br>Lata de Re<br>UNIDADE | onsávels/Solicitações<br>citação<br>s solicitações serão atend<br>sponsávels<br>DE TESTE DE SOLICITAC | idas conforme horàrio de funcioname<br>2AO 2 - Palmas                                                           | into desta corrie.                                                                                                    |              |
|            | Atuais                                                                 | Historico Solicitaçõe                                                                                 | 5                                                                                                    |                                                                                                    | al)          |
|            | Imprimir 🔒 Assnar Rol de Responséveis<br>Nome                          |                                                                                                    | Cargo<br>Gestor<br>Controle Interno                                                                             | Pare finalizar o responsível, será feta uma SOLICITAÇÃOI     A comunicação referente a resposta sera enviada no emai do seu cadastro.     Gostaria de fazer isso agora? |              |
|            | *Para a<br>*Para F<br>*Todas a                                         | dicionar um novo respor<br>nalizar um responsável,<br>is solcitações serão atendic                    | nsável, clique no botão acima 'Nova<br>clique no botão vermelho com um<br>das conforme horario de funcionamento | Sm Não     e preencha o formulario correspondente. ( <u>cloue acui eara ver um casso a teaso r</u> o desta corte.                                                       | m PowerPont) |

## 5.3 Preencha data, tipo e número de documento, data da finalização, enviar documento (arquivo PDF) de exoneração e solicitar finalização

| €          | $\rightarrow$                                                                                                    | G                            | ŵ                                                                                  | 0 🔒 https://app.tce.                                                                            | to.gov.br/cadun/app/index.php 🗵 😭 🍳                                                                                                    | Pesquisar |  |
|------------|----------------------------------------------------------------------------------------------------|------------------------------|------------------------------------------------------------------------------------|-------------------------------------------------------------------------------------------------|----------------------------------------------------------------------------------------------------|-----------|--|
| <b>2</b> 1 | Yeu Ca                                                                                                    | CEANTIN                      | Tribunal de<br>Cadastro Único<br>Unidade: UNII                                     | Contas do To<br>Dúvidas, ligue (6<br>DADE DE TESTE D<br>G) & 3Pessos Fisica • #1                | cantins<br>3)3232-5831/5801 cadun@tce.to.gov.br<br>E SOLICITACAO 2<br>4R2de Reportances ⊂ \$Stemas €sar                                                      |           |  |
| Sistemas   | Rol de responsávels/Selicitações           Ima Solicitação           Atema Solicitação           Avas:           "Todas as solicitações serie atendidas conforme horário de funcionamento desta corte. |                              |                                                                                    |                                                                                                 |                                                                                                    |           |  |
|            | - Lista<br>UNII                                                                                                    | a de Re<br>DADE              | sponsáveis<br>DE TESTE DE SOLICITAG                                                | CAO 2 - Palmas                                                                                  | Solicitação de finalização                                                                                                    | ×         |  |
|            | At In No                                                                                                    | tuais<br>nprimir<br>me       | Historico Solicitaçõe                                                              | es Viveis Cargo Gestor                                                                          | Datos do responsavel<br>Responsavel: WILHER LIMA TEDEIRA<br>Cargo: Controle Interno<br>Data Indico 01/01/2019<br>- Documento del Franciolo                   |           |  |
|            | *р<br>*р<br>*т                                                                                                    | Para a<br>Para Fi<br>Todas a | dicionar um novo respo<br>inalizar um responsável,<br>as solicitações serão atendi | controle<br>nsável, clique no botão a<br>clique no botão vermelh<br>das conforme horario de fun | Topo Documento: Portaria V Humero Documento: 18 Data Documento: 15/06/2019 Data finalkação: 05/06/2019 B Documento:* C:\fakepath\Modelo.pdf Selecione un PDF |           |  |

### 5.4 Ao final, o sistema vai gerar um número de protocolo para acompanhamento, enquanto o gestor aguarda deferimento da solicitação

| €) → ୯ 🏠                             | 0 A https://app.tce.to.gov.br/cadu                                                                                                    | ın/app/index.php … 🗵                                                                                            | ☆ Q Pesquisar |
|--------------------------------------|----------------------------------------------------------------------------------------------------|----------------------------------------------------------------------------------------------------|---------------|
| Tribunal<br>Cadastro V<br>Unidade: U | de Contas do Tocantins<br>nico. Dúvidas, ligue (63)3232-583<br>NIDADE DE TESTE DE SOLICI<br>de (JG) d <sup>3</sup> Pérsos Frita · E : 484 de Report | 11/5801 cadun€tce.to.gov.br<br>/ACAO 2<br>www ⊆ Statess Star                                                    |               |
| Rol de responsáveis/Solicitução      | 5                                                                                                    |                                                                                                    |               |
|                                      |                                                                                                    |                                                                                                    |               |
|                                      |                                                                                                    |                                                                                                    |               |
| "Todas as solicitações serão         | atendidas conforme boràrio de funcionamento                                                                                                    | desta corte.                                                                                                    |               |
|                                      |                                                                                                    |                                                                                                    |               |
|                                      |                                                                                                    |                                                                                                    |               |
| Atunis (Instanto) Solid              |                                                                                                    |                                                                                                    |               |
|                                      |                                                                                                    | The second second second second second second second second second second second second second second second se |               |
| Nome                                 | Cargo .                                                                                                    | 34468                                                                                                    |               |
|                                      |                                                                                                    | Solicitação enviada com sucesso! Aguarda a aprovação pela nossa equipe.                                         |               |
| "Para adicionar uni novo r           | esponsavel, clique no botao acima 'Rova sol                                                                                                    |                                                                                                    |               |
| *Para Finalizar um respons           | ävel, clique no botão vermelho com um 🖾 e                                                                                                    | CK CK                                                                                                    |               |
| * Todas as solicitações serão a      | tendidas conforme horatio de funcionamento de                                                                                                    | ta corte.                                                                                                    |               |

6. Solicitação do registro de extinção, incorporação, cisão, fusão, desmembramento ou alteração de nome da unidade gestora

33

## 6 Solicitação do registro de extinção, incorporação, cisão, fusão, desmembramento ou alteração de nome

**da unidade gestora** – Por meio de expediente físico protocolado na sede do TCE, com envio da Lei de Extinção, alteração/baixa do CNPJ na Receita Federal.

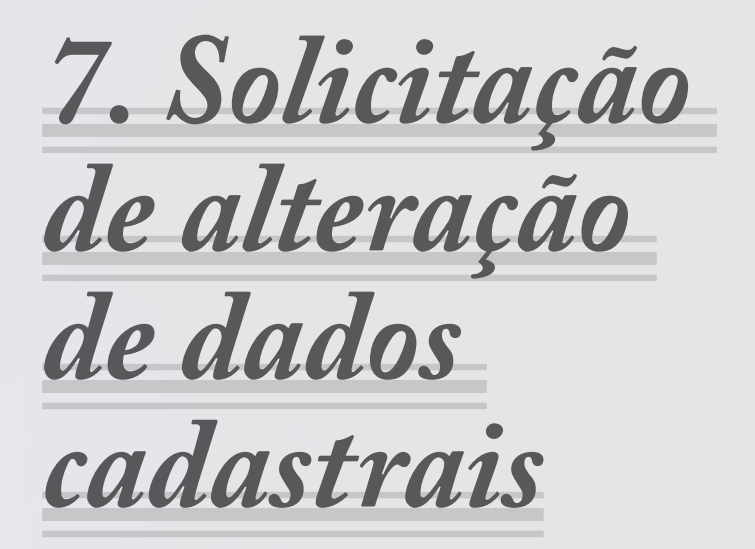

#### 7 Solicitação de alteração de dados cadastrais – Pelo link www.tce.to.gov.br/sistemas/cadun, com o Certificado Digital

ou por expediente físico protocolado na sede do TCE, com juntada de documentos pessoais, indicando dados mínimos para atualização no cadastro: nome completo; RG e CPF; comprovante de residência; e-mail pessoal; telefone e validação eletrônica de e-mail pessoal.

#### Passo 1

| Tribunal de Contas do Tocantíns<br>Cadastro Único. Divridas, ligue (63)3232 5831/5801 cadum | Btce.to.gov.br                                             |                                          | 121 |
|---------------------------------------------------------------------------------------------|------------------------------------------------------------|------------------------------------------|-----|
|                                                                                             |                                                            |                                          |     |
|                                                                                             |                                                            |                                          |     |
|                                                                                             |                                                            |                                          |     |
|                                                                                             |                                                            |                                          |     |
|                                                                                             |                                                            |                                          |     |
|                                                                                             |                                                            |                                          |     |
|                                                                                             | 😨 Autenticação de Usuários                                 |                                          |     |
|                                                                                             | O acesso a este sistema é restrito a usuários autorizados  | <u>6</u>                                 |     |
|                                                                                             | Certificado Digital                                        |                                          |     |
|                                                                                             | Annante: Fil IDF FIFTIAS DA SILVA - Fredrike over CA CODES | 105-T0 VI                                |     |
|                                                                                             |                                                            | 1. 1. 1. 1. 1. 1. 1. 1. 1. 1. 1. 1. 1. 1 |     |
|                                                                                             | 🖉 valitades 07/08/2012                                     | Ni Dita                                  |     |
|                                                                                             | L.                                                         |                                          |     |
|                                                                                             |                                                            |                                          |     |
|                                                                                             |                                                            |                                          |     |
|                                                                                             |                                                            |                                          |     |
|                                                                                             |                                                            |                                          |     |
|                                                                                             |                                                            |                                          |     |

Guia prático do sistema CADUN ------

### Passo 2

| Tribunal de Contas do Tocan<br>Cadastro Único. Dávidas, ligue (63)322    | tins<br>12.5831/5801 cadum#tce.to.gov.br | Atualização cadastral<br>Para analizar ero cadastra, prevecha os campos atuano e<br>clique no botilo salvar no canto superior a séguería. |                           |
|--------------------------------------------------------------------------|------------------------------------------|----------------------------------------------------------------------------------------------------|---------------------------|
| (19es Cadestroff) C 2 Setence D Ser                                      |                                          |                                                                                                    | 👶 incenter intra carita - |
| Cadastra Pessoa                                                          |                                          |                                                                                                    | 7.8                       |
| Elister Xreen                                                            |                                          |                                                                                                    |                           |
| 04                                                                       |                                          |                                                                                                    |                           |
| 0997* 003.8127.308-03                                                    |                                          |                                                                                                    |                           |
| * Campos Congatorios                                                     |                                          |                                                                                                    |                           |
| Dados Pessoais   Documentos   Documentos Digitalizados   finalis   final | ieregos Telefones Visculos               |                                                                                                    |                           |
| Cudos Pessoas                                                            |                                          |                                                                                                    |                           |
| Nomic* LUCIMERE LUCIA CADIETA                                            |                                          |                                                                                                    |                           |
| Fat                                                                      | MIN:" VALDETE ABADDA CADRETA             |                                                                                                    |                           |
| DVS Sector 29/11/1994 Sector Fermino                                     | Fofusio.*                                | )×i                                                                                                    |                           |
| - Reconsideration exists                                                 | Estade Co-PCorpute                       |                                                                                                    |                           |
| tuceraldete* trail                                                       | tstade Sobero                            |                                                                                                    |                           |
| Estade." Code                                                            | CAE.                                     |                                                                                                    |                           |
| Municipe:* 2965 00 600 m                                                 |                                          |                                                                                                    |                           |
|                                                                          |                                          |                                                                                                    |                           |
|                                                                          |                                          |                                                                                                    |                           |
|                                                                          |                                          |                                                                                                    |                           |
|                                                                          |                                          |                                                                                                    |                           |
|                                                                          |                                          |                                                                                                    |                           |
|                                                                          |                                          |                                                                                                    |                           |
|                                                                          |                                          |                                                                                                    |                           |
|                                                                          |                                          |                                                                                                    |                           |

### Passo 3

| adastro Pessoa       |                     |                     |              |                                        |                              |            |  |   |  |
|----------------------|---------------------|---------------------|--------------|----------------------------------------|------------------------------|------------|--|---|--|
| Salvar 🔀 Fecha       | r                   |                     |              |                                        |                              |            |  |   |  |
| CPF                  |                     |                     |              |                                        |                              |            |  |   |  |
| CPF:* 003.917.       |                     |                     |              |                                        |                              |            |  |   |  |
| * Campos Obrigat     | orios               |                     |              |                                        |                              |            |  |   |  |
| Dados Pessoais       | Documentos          | Documentos Digitali | zados Emails | Endereços                              | Telefone                     | s Vinculos |  |   |  |
| Dados Pessoais -     |                     |                     |              |                                        |                              |            |  |   |  |
| Nome* LUCIME         |                     | -Δ                  |              |                                        |                              |            |  |   |  |
| Home. LOCIME.        | INE LUZIA CAINE I   | n                   |              |                                        |                              |            |  |   |  |
| Pai:                 |                     |                     |              | Mãe:                                   | Mãe:* VALDETE ABADIA CAIXETA |            |  |   |  |
|                      |                     |                     |              |                                        |                              |            |  |   |  |
| Data<br>Nascimento:* | 29/11/1984          | Sexo:*              | Feminino     | Profi                                  | ssão:*                       |            |  | * |  |
| _                    |                     |                     |              |                                        |                              |            |  |   |  |
| Nacionalidaden       | aturalidade         |                     |              | ESIO                                   | do Civil/Conjuj              | UG .       |  |   |  |
| Nacionalidade:*      | <sup>®</sup> Brasil |                     |              | <ul> <li>Esta</li> <li>Chdr</li> </ul> | do So                        | lteiro     |  | * |  |
| Estado:* Go          | biás                | *                   |              | Civil.                                 | Civit.                       |            |  |   |  |
| Municínio.*          | DIRES DO RIO        | ~                   |              |                                        |                              |            |  |   |  |
| indinepior []        | The bold            | 1000                |              |                                        |                              |            |  |   |  |
|                      |                     |                     |              |                                        |                              |            |  |   |  |
|                      |                     |                     |              |                                        |                              |            |  |   |  |
|                      |                     |                     |              |                                        |                              |            |  |   |  |
|                      |                     |                     |              |                                        |                              |            |  |   |  |

- Guia prático do sistema CADUN -----

### Passo 4

| CPF<br>CPF;* 003.917.331.33<br>* Campos Obrigatorios<br>Dados Pessaas Documentos Digitalizados Emails Endereços Telefones Vinculos |                  |
|----------------------------------------------------------------------------------------------------|------------------|
| Campos Obrigatorios<br>Dados Pessoais Documentos Digitalizados Emails Endereços Telefones Vinculos                                 |                  |
| Dados Pessoais Documentos Documentos Digitalizados Emails Endereços Telefones Vinculos                                             |                  |
|                                                                                                    |                  |
| Documento de 12 Órgão Expedidor.* To Data Exped                                                                                    | ção:* 01/09/2006 |
| Fitulo Eleitor: Zona: Z Seção: X Estado:                                                                                           | `                |
|                                                                                                    |                  |
|                                                                                                    |                  |
|                                                                                                    |                  |
|                                                                                                    |                  |
|                                                                                                    |                  |
|                                                                                                    |                  |

## Passo 5

| dastro Pess             | soa         |                             |               |              |                  |                  |               |                                                         |  |  |
|-------------------------|-------------|-----------------------------|---------------|--------------|------------------|------------------|---------------|---------------------------------------------------------|--|--|
| Salvar 🔀                | Fechar      |                             |               |              |                  |                  |               |                                                         |  |  |
| CPF:* 00                | 3.917.33    | 81-33                       |               |              |                  |                  |               |                                                         |  |  |
| Campos O                | brigator    | ios<br>Documentos           | Documentos D  | initalizados | Fmails           | Enderecos        | Telefones     | Vinculos                                                |  |  |
| Documentos              | s Dioitaliz | ados                        |               |              |                  |                  |               |                                                         |  |  |
| Adicion<br>Tipo         | ar          |                             |               | ī.e.         | م ما ر           |                  |               |                                                         |  |  |
| Nada enci<br>Para adici | Docum       | nento :*                    | Pessoa Fisica | Selec        | Selecione um PDF |                  |               |                                                         |  |  |
|                         |             | CPF<br>RG<br>Titulo Eleitor |               |              |                  |                  |               |                                                         |  |  |
|                         |             | Comprovante<br>CPF e RG     | Endereço      |              |                  |                  |               |                                                         |  |  |
|                         |             | Documento                   | de Posse      |              |                  |                  |               |                                                         |  |  |
|                         |             | Certidão de<br>Expediente   | Casamento     |              |                  |                  |               |                                                         |  |  |
| Obs: Utili              | ize um S    | C Despacho<br>Atualização   | Cadastral     | os pe        | essoais (cp      | f,rg etc), salve | no formato JP | G ou PDF e clique em 'Adicionar' para mandar o arquivo. |  |  |

37—

- Guia prático do sistema CADUN ------

### Passo 6

| Salvar X Fecha<br>CPF | r          |                 |             |        |           |                  |          |
|-----------------------|------------|-----------------|-------------|--------|-----------|------------------|----------|
| CPF:* 003.917.        | 331-33     |                 |             |        |           |                  |          |
| Campos Obrigat        | orios      |                 |             |        |           |                  |          |
| Jados Pessoais        | Documentos | Documentos Di   | pitalizados | Emails | Endereços | Telefones        | Vinculos |
| Emails                |            |                 |             |        |           |                  |          |
| 🔾 Adicionar 🧯         | Remover    |                 |             |        |           |                  |          |
| Email                 | Preferer   | icia de Contato | Valido      |        | En        | nail Confirmação |          |
|                       |            |                 |             |        |           |                  |          |
| 0. 0. 11              |            |                 |             |        |           |                  |          |

## Passo 7

|               | orios      |            |               |                                   |           |           |          |          |                 |  |
|---------------|------------|------------|---------------|-----------------------------------|-----------|-----------|----------|----------|-----------------|--|
| ados Pessoais | Documentos | Documentos | Digitalizados | Emails                            | Endereços | Telefones | Vinculos |          |                 |  |
| Endereço      |            |            |               |                                   |           |           |          |          |                 |  |
| 🔾 Adicionar 🧯 | Remover    |            |               |                                   |           |           |          |          |                 |  |
| CEP Es        | tado N     | lunicipio  | Bairro        | Endereço                          |           |           | Tipo     | Numero   | Correspondencia |  |
| 111111111 To  | cantins P  | almas      | 1             | 1                                 |           |           | RESIDE   | INCIAL 1 | Não             |  |
| 77024092 To   | cantins P  | almas      | CENTRO        | QD 1 106 ALAMEDA 26 LT 13(CENTRO) |           |           | RESIDE   | NCIAL 13 | Não             |  |
|               |            |            |               |                                   |           |           |          |          |                 |  |

## Passo 8

| Campos<br>Jados Pe                            | s Obrigat | Documentos | Documentos Digi | talizados              | Emails | Endereços | Telefones | Vinculos | 1 |  |
|-----------------------------------------------|-----------|------------|-----------------|------------------------|--------|-----------|-----------|----------|---|--|
| Telefone                                      |           |            |                 |                        |        |           |           |          |   |  |
| O Adic                                        | ionar 🤤   | Remover    |                 |                        |        |           |           |          |   |  |
| 62                                            | 0227      | ro iipo    | i leletone      | Preferencia de Contato |        | ato       |           |          |   |  |
| 63 92374217 CELULAR<br>63 12345678 DESIDENCIA |           |            | IDENCIAL        | Não                    |        |           |           |          |   |  |
|                                               |           |            |                 |                        |        |           |           |          |   |  |
|                                               |           |            |                 |                        |        |           |           |          |   |  |
|                                               |           |            |                 |                        |        |           |           |          |   |  |
|                                               |           |            |                 |                        |        |           |           |          |   |  |

## Passo 9

| Cadastro Pessoa                                                             |                           |  |  |  |  |  |  |  |
|-----------------------------------------------------------------------------|---------------------------|--|--|--|--|--|--|--|
| 🔚 Salvar 💢 Fedhar                                                           |                           |  |  |  |  |  |  |  |
| CPF:* 003.017.331-33                                                        |                           |  |  |  |  |  |  |  |
| * Campos Obrigatorios                                                       |                           |  |  |  |  |  |  |  |
| Dados Pessoais Documentos Digitalizados Emails Endereços Telefones Vinculos |                           |  |  |  |  |  |  |  |
| - Dados Pessoais                                                            |                           |  |  |  |  |  |  |  |
| Nome:" LUCIMEIRE LUZIA CAIXETA Status                                       | X                         |  |  |  |  |  |  |  |
| Pai: Cadastro atualizado                                                    | om sucesso. IADIA CAIXETA |  |  |  |  |  |  |  |
| Data<br>Nascimento:* 29/11/1984 Sexo:* O                                    | K INISTRADOR ×            |  |  |  |  |  |  |  |
| - Nacionalidade/Naturalidade                                                | Estado Civil/Conjugue     |  |  |  |  |  |  |  |
| Nacionalidade:* Brasi                                                       | Estado Solteiro           |  |  |  |  |  |  |  |
| Estado:* Goás v<br>Municipio:* PIRES DO RIO v                               | Ch/t*                     |  |  |  |  |  |  |  |
|                                                                             |                           |  |  |  |  |  |  |  |

#### E tem mais.

Sempre que uma unidade gestora for criada, extinta, ou passar por processos de fusão, cisão ou mudança de nomenclatura, o gestor deverá garantir a atualização do CADUN, a fim de assegurar uma comunicação efetiva com o TCE/TO.

#### Atenção aos prazos do CADUN

Para o cadastro de gestor e remessa de Rol de Responsáveis,
o prazo é de 30 dias após o início do exercício financeiro;

- Para a atualização dos dados constantes do Rol, o **prazo é de 15 dias** a contar da publicação dos respectivos atos de nomeação, designação ou exoneração.

É importante acompanhar os prazos para o envio dos dados cadastrais ao CADUN, pois o descumprimento da obrigação impede o acesso aos sistemas de processo e de encaminhamento de remessas ao TCE/TO (SICAPs) e pode gerar multa.

#### Atenção a informações e documentos enviados

O gestor deve garantir a validade e a fidedignidade das informações cadastradas, pois em caso de indeferimento dos cadastros, ficam impossibilitados de acessar o sistema CADUN e SICAPs. E isso, passa pela qualidade dos documentos publicados no CADUN.

Para facilitar, o Tribunal de Contas preparou um checklist de boas práticas

#### **Confira:**

a) **Lei de criação, lei de extinção e/ou regulamentação** – se o documento a ser encaminhado está legível, se contém assinatura, se está numerado, se a norma destaca vinculação a outra nova unidade gestora, se consta data de publicação e de entrada em vigor da norma;

b) Cartão CNPJ –se o nome da unidade confere com o da lei

de criação encaminhada e com a situação cadastral;

c) Lei Orçamentária publicada - se o documento encaminhado está legível;

d) **Do cadastro do gestor** – se há correspondência entre os dados e arquivos enviados: nome, CPF, RG, comprovante de endereço (atualizado no máximo 3 meses), cargo, unidade gestora, data início/data fim e documento de nomeação e/ou exoneração.

e) **Do pedido de inclusão e exclusão de integrantes do rol de responsáveis -** se há correspondência entre os dados e arquivos enviados: CPF, cargo, unidade gestora, data início/data fim e documento de nomeação e/ou exoneração.

## f) Quando da autoavaliação do pedido de inclusão e exclusão de gestor e integrantes no Rol, devem ser considerados os seguintes critérios:

- O documento de nomeação da nova pessoa para exercer o cargo não é hábil para retirar o responsável anterior, sendo necessário o envio de documento de exoneração específica do cargo solicitante;

- Para que o gestor possa incluir determinado responsável, é necessário a juntada de ato expresso da administração de designação ou nomeação do mesmo para cargo específico;

- Para inclusão ou exclusão no cargo de Responsável Autorizado e Lançamentos Atos de Pessoal, é necessário que haja um ato específico da administração de designação ou nomeação do servidor como responsável por encaminhar as informações no formato exigido pelo TCE/TO via Sistema SICAP/LCO e SICAP/AP, respectivamente, em razão inclusive das responsabilidades de encaminhamento e atendimento aos prazos, e possíveis sanções decorrentes aos responsáveis;

- Havendo acúmulo de cargo/função, é necessário encaminhamento de ato de designação para cada função específica;

42

- As nomeações/exonerações relativas ao Rol de Responsáveis, precisam ser específicas para cada unidade gestora (pessoa jurídica da administração direta e indireta, fundos, autarquias, instituto, etc.), ou nos casos em que o gestor é responsável por mais de uma unidade, que seja mencionado no ato encaminhado, que devem estar acompanhadas de documentos comprobatórios da respectiva vinculação.

### Precisa de ajuda com o CADUN?

A equipe de atendimento do Cadastro Único oferece orientação técnica

- De segunda a sexta, das 12 às 18 horas, pelo telefone (63) 3232-5831

- Em reunião presencial marcada previamente na sede do Tribunal de Contas

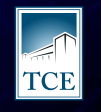

TRIBUNAL DE CONTAS do estado do tocantins

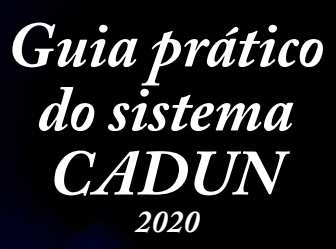

Tribunal de Contas do Estado do Tocantins - Palmas / TO Av. Joaquim Teotônio Segurado, 102 Norte, Cj. 01, Lts 01 e 02 Caixa Postal 06 - Plano Diretor Norte - Cep: 77.006-002 Fone:(63) 3232-5800- Expediente de segunda a sexta-feira, de 12h às 18h

https://www.tce.to.gov.br/sistemas/cadun